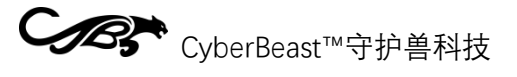

rev1.2

# Sigmar gear motor drive instruction manual

## Contents

| VERSIO  | N RECORDS                              | 3        |
|---------|----------------------------------------|----------|
| NOTES.  | Sidlaear                               |          |
| LEGAL S |                                        |          |
| AFTER-  | SALES POLICY                           |          |
| 1 M     | OTOR SPECIFICATION PARAMETERS          | 7        |
| 1.1     | Drawings and dimensions                | 7        |
| 1.2     | ELECTRICAL CHARACTERISTICS             | 7        |
| 1.3     | Mechanical Characteristics             |          |
| 2 DF    |                                        | 9        |
| 2.1     | Appearance and 3D dimensions           | 9        |
| 2.2     | INTERFACE OVERVIEW                     |          |
| 2.3     | Specifications                         |          |
| 2.4     | INTERFACE DETAILS                      |          |
| 2.5     | Main devices and specifications        |          |
| 3 CC    | OMMISSIONING INSTRUCTIONS              |          |
| 3.1     | GETTING STARTED GUIDE                  |          |
| 3.2     | Firmware Update Download               |          |
| 4 IN    | TEGRATION INSTRUCTIONS                 | 40       |
| 4.1CA   | N                                      | Protocol |
|         | 40                                     |          |
| 4.2     | Python SDK                             | 54       |
| 4.3     | Arduino SDK                            | 57       |
| 4.4     | ROS SDK                                | 64       |
| 5 FA    | QS AND EXCEPTION CODES (TO BE UPDATED) |          |

| CB; | CyberBeast™守护兽科技                 | rev1.2 |
|-----|----------------------------------|--------|
| 5.1 | Frequently Asked Questions (FAQ) | 66     |
| 5.2 | Exception Codes                  |        |

# Version record

| Version<br>number | Date       | Revisions/Notes                                                                                                    |
|-------------------|------------|----------------------------------------------------------------------------------------------------|
| 0.1               | 2023.12.5  | Support for the first version of odrivetool                                                                                                    |
| 0.2               | 2023.12.15 | Added instruction list with instruction classification                                                                                                    |
| 0.3               | 2023.12.19 | Added Python, Arduino, ROS SDK                                                                                                    |
| 0.4               | 2023.12.23 | Added switching description for USB and CAN compatibility                                                                                                 |
| 0.5               | 2023.12.29 | Add actual cases of PC commissioning                                                                                                    |
| 0.6               | 2024.1.2   | Added practical cases of CAN protocol and<br>Python commissioning                                                                                         |
| 0.7               | 2024.1.8   | Added CAN interface 120R Match resistor switch option                                                                                                    |
| 0.8               | 2024.2.15  | Added the second encoder related content and user zero setting                                                                                            |
| 0.9               | 2024.2.23  | Added CAN instructions to modify parameters and call interface functions                                                                                  |
| 0.91              | 2024.3.12  | Added driver download address for National download software                                                                                              |
| 0.92              | 2024.3.22  | Added a description of the default baud rate of CAN, and a description of the initial position range of the rotor under the action of the second encoder. |
| 1.0               | 2024.3.26  | Added motor temperature protection instructions                                                                                                    |
| 1.1               | 2024.7.2   | Add error code table                                                                                                    |
| 1.2               | 2024.8.18  | Added instructions for changing ids                                                                                                    |

#### Precautions

- 1. Please use according to the working parameters of this manual, otherwise it will cause irreversible damage to the product!
- 2. During the operation of the motor, please do a good job of the power supply overvoltage protection measures, so as not to damage the drive.
- 3. Before use, please check the parts in good condition. If the parts are missing or damaged, please contact technical support in time.
- 4. The drive has no anti-reverse connection capability, please refer to section 2.4.1 before connecting the power supply to ensure that the power supply is correct.
- 5. Do not touch the exposed part of the drive with your hands to avoid electrostatic damage!

#### Legal Notice

Before using this product, be sure to read this manual carefully and operate the product according to the contents. If the user violates the contents of the manual to use this product, resulting in any property damage, personal injury accident, the company does not assume any responsibility. Because this product is composed of many parts, do not allow children to touch this product, in order to avoid accidents. In order to prolong the service life of this product, do not use this product in high temperature and high pressure environment. This manual has been printed to the extent possible to include the function of the description and instructions. However, due to the continuous improvement of product functions, design changes, etc., there may still be discrepancies with the products purchased by users.

This manual may differ from the actual product in terms of color, appearance, etc. Please refer to the actual product. The Company may, at any time without notice, make necessary improvements and changes to typographical errors, inaccurate and up-todate information in this manual, or make improvements to procedures and/or equipment. Such changes will be uploaded to a new version of this manual, which should be obtained by contacting Technical Support. All images are for function description reference only, please refer to physical objects.

#### After-sales policy

The after-sales service of this product is strictly in accordance with the Law of the People's Republic of China on the Protection of Consumer Rights and Interests and the Product Quality Law of the People's Republic of China. The after-sales service is as follows:

- 1. Warranty period and content
  - 1) Users who place orders on online channels to purchase this product can enjoy the return service without reason within 7 days from the day after signing. When returning the product, the user must present a valid proof of purchase and return the invoice. The user must ensure that the returned goods maintain the original quality and function, the appearance is intact, and the trademarks and various logos of the goods themselves and accessories are complete. If there are any gifts, they should be returned together. If the goods appear artificial damage, artificial disassembly, missing packing cases, missing parts, will not be returned. The logistics cost incurred during the return shall be borne by the user. If the user does not settle the logistics cost, it will be deducted from the refund amount according to the actual amount incurred. Refund the amount paid to the user within seven days from the date of receipt of the returned goods. The refund method is the same as the payment method. The specific arrival date may be affected by factors such as bank, payment institution, etc.
  - 2) Within 7 days after the user signs for the next day, non-human damage performance failure occurs, through the company's after-sales service center test and confirmation, for the user to handle the return business, the user must present a valid purchase voucher, and return the invoice. If there are gifts, they should be returned.
  - 3) 7 to 15 days from the next day after the user signed, non-human damage performance failure occurs, after the company's after-sales service center test and confirmation, for the user to replace the whole set of goods. After the replacement, the three guarantee period of the goods themselves is recalculated.
  - 4) 15 days to 365 days from the day after the user signed, after the company's after-sales service center test and confirmation, belongs to the quality of the product itself, can provide free maintenance services. The replacement of the faulty product belongs to the company. The faulty products will be returned as is. This product has been strictly tested after the factory, if there is not the quality of the product itself, we will have the right to refuse the user's return demand.

# CyberBeast™守护兽科技

If the after-sales policy of this manual is inconsistent with the after-sales policy of the store, the after-sales policy of the store shall prevail.

2. Non-warranty Policy

The following conditions are not covered by the warranty:

- 1) Exceeding the warranty period specified in the warranty terms.
- 2) Failure to follow instructions, damage caused by misuse of the product.
- 3) Damage caused by improper operation, maintenance, installation, modification, testing and other improper use.
- 4) Normal mechanical wear and tear caused by non-quality failure.
- 5) Damage caused by abnormal working conditions, including but not limited to falling, impact, liquid immersion, violent impact, etc.
- 6) Damage caused by natural disasters (such as flood, fire, lightning strike, earthquake, etc.) or incapacitated forces.
- 7) Damage caused by use of more than peak torque.
- 8) Not the company's original genuine products or can not provide legal proof of purchase.
- 9) Failure or damage caused by design, technology, manufacturing, quality and other problems of other non-products.
- 10) Damage caused by unauthorized disassembly of this product.

If the above situation occurs, the user shall pay the cost by himself.

# 1 Motor specifications

## 1.1 Drawings and dimensions

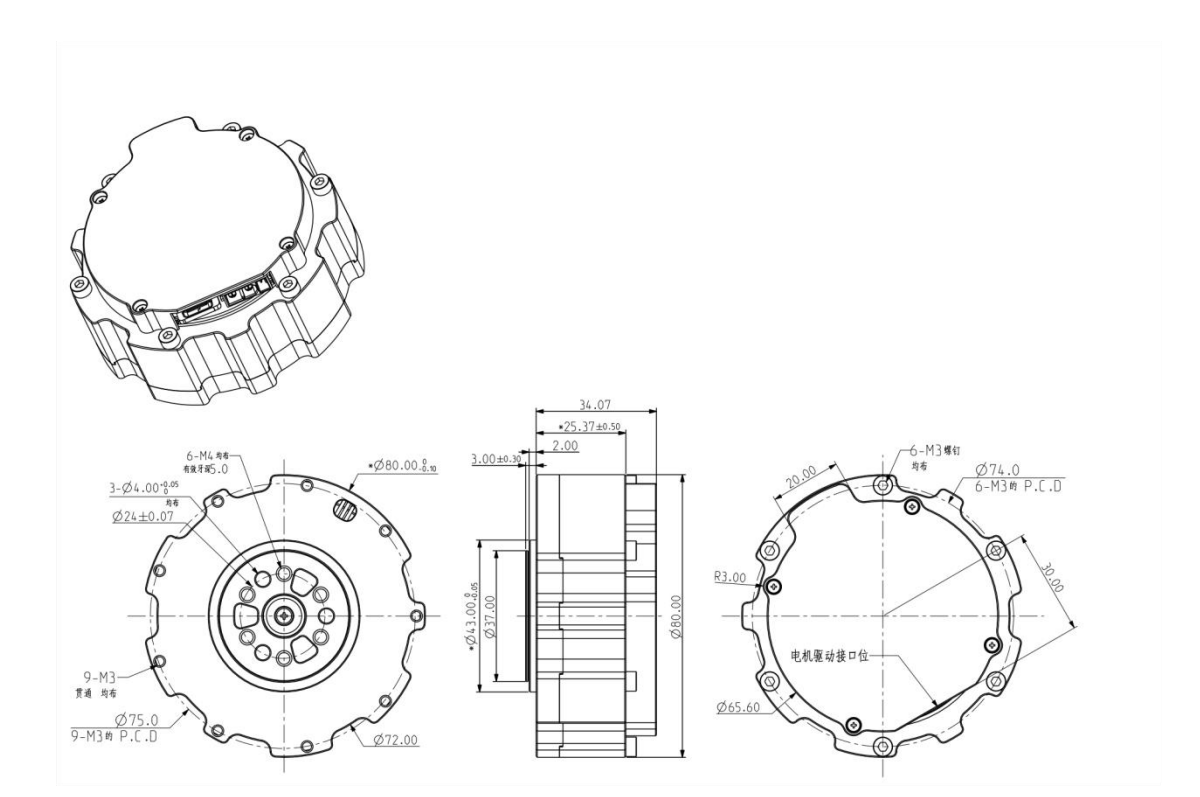

## 1.2 Electrical characteristics

| Rated speed               | 170rpm±10%  |
|---------------------------|-------------|
| Maximum RPM               | 490rpm±10%  |
| Rated torque              | 6.5 N.m     |
| Gridlock torque           | 18N.m       |
| Rated current             | 16.5 A      |
| Locked-rotor current      | 50A         |
| No-load current           | 0.05 A      |
| Interphase resistance     | 0.158 Ω     |
| Phase to phase inductance | 107 mu H    |
| RPM constant              | 104rpm/v    |
| Torque constant           | 0.042 N.M/A |

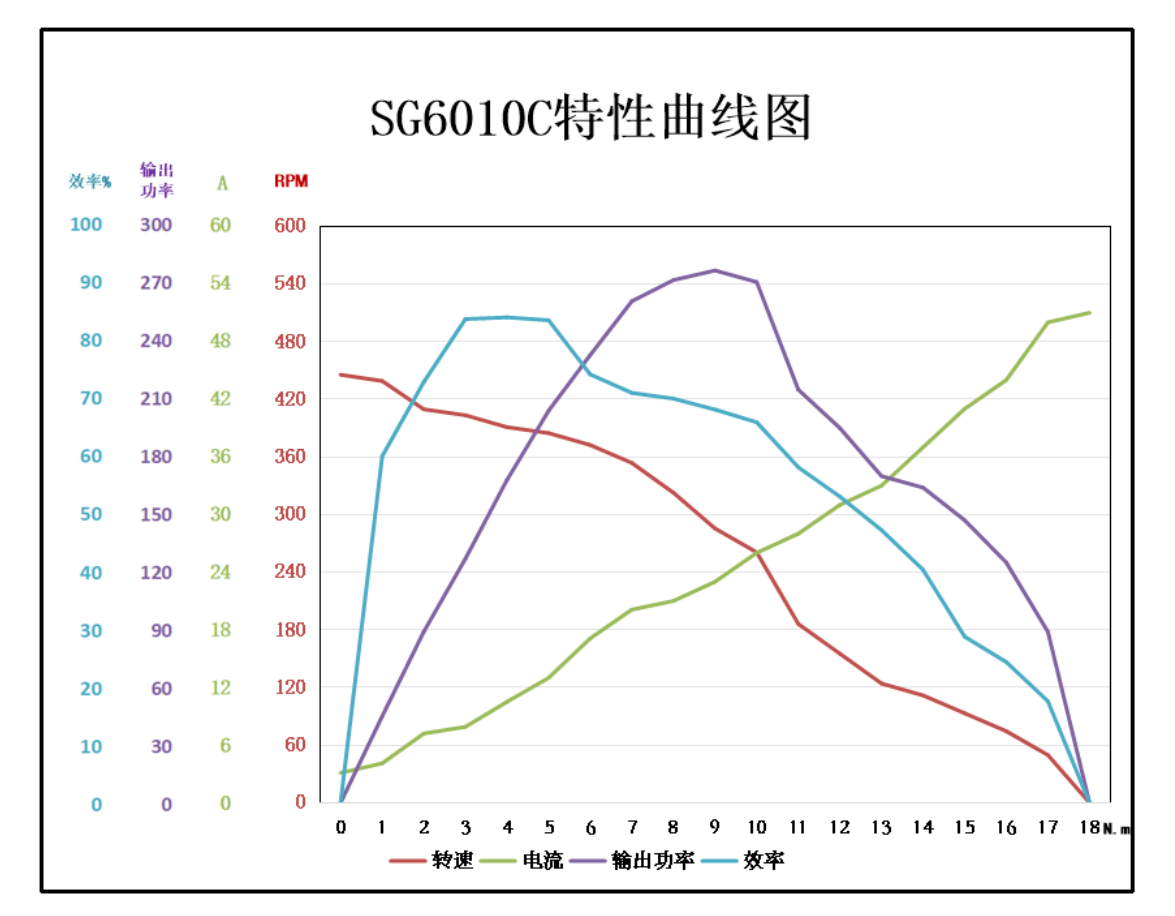

The characteristic curve is as follows:

#### 1.3 Mechanical characteristics

| Weight          | 382g±3   |
|-----------------|----------|
| Number of poles | 10 pairs |
| Phase number    | 3 phases |
| Drive mode      | FOC      |
| Reduction ratio | 9.67:1.  |

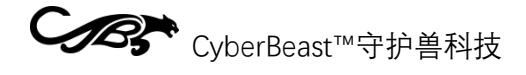

## 2 Drive Info

# 2.1 Appearance and 3D dimensions

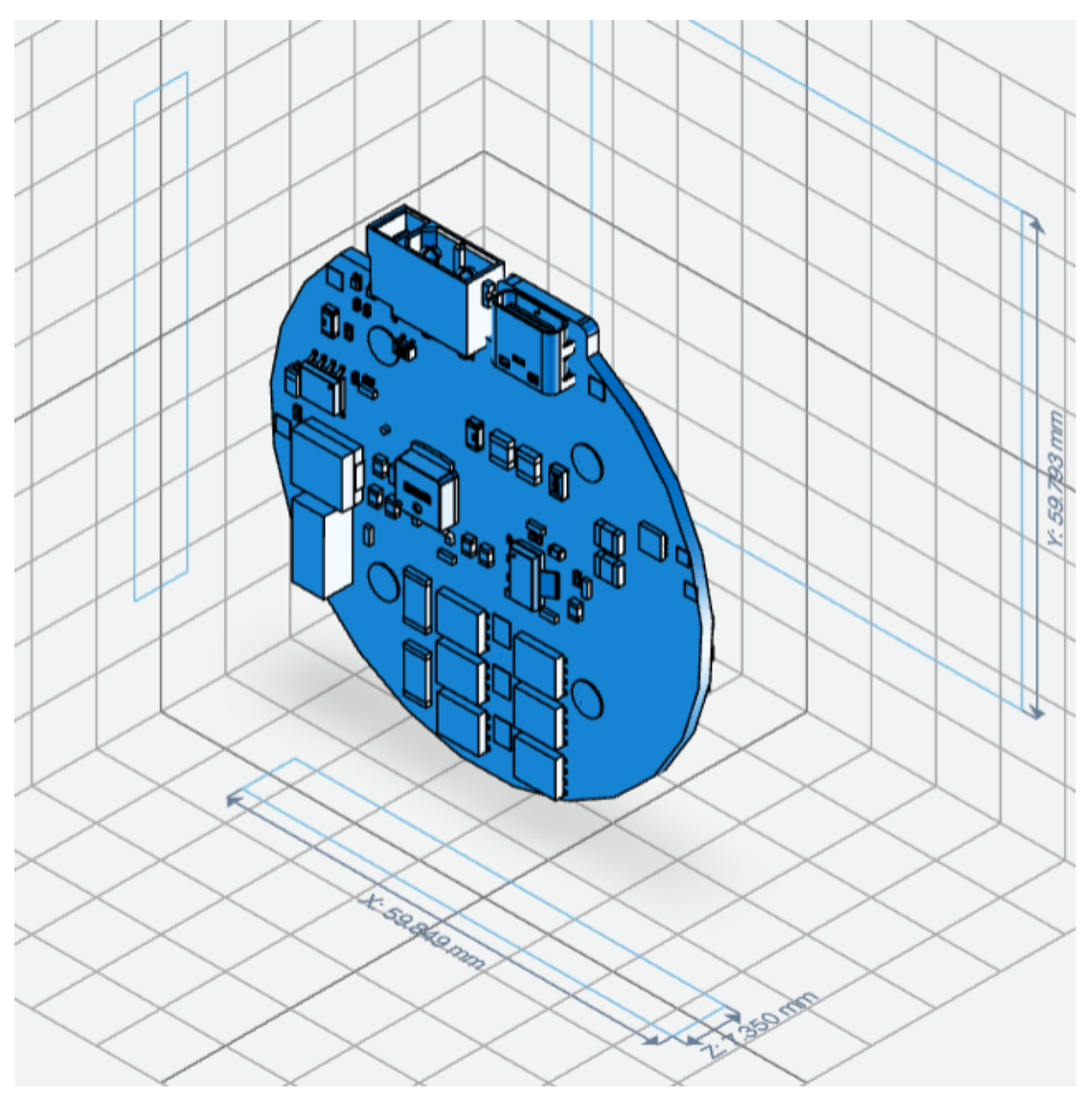

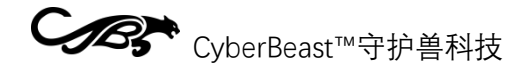

## 2.2 Interface Overview

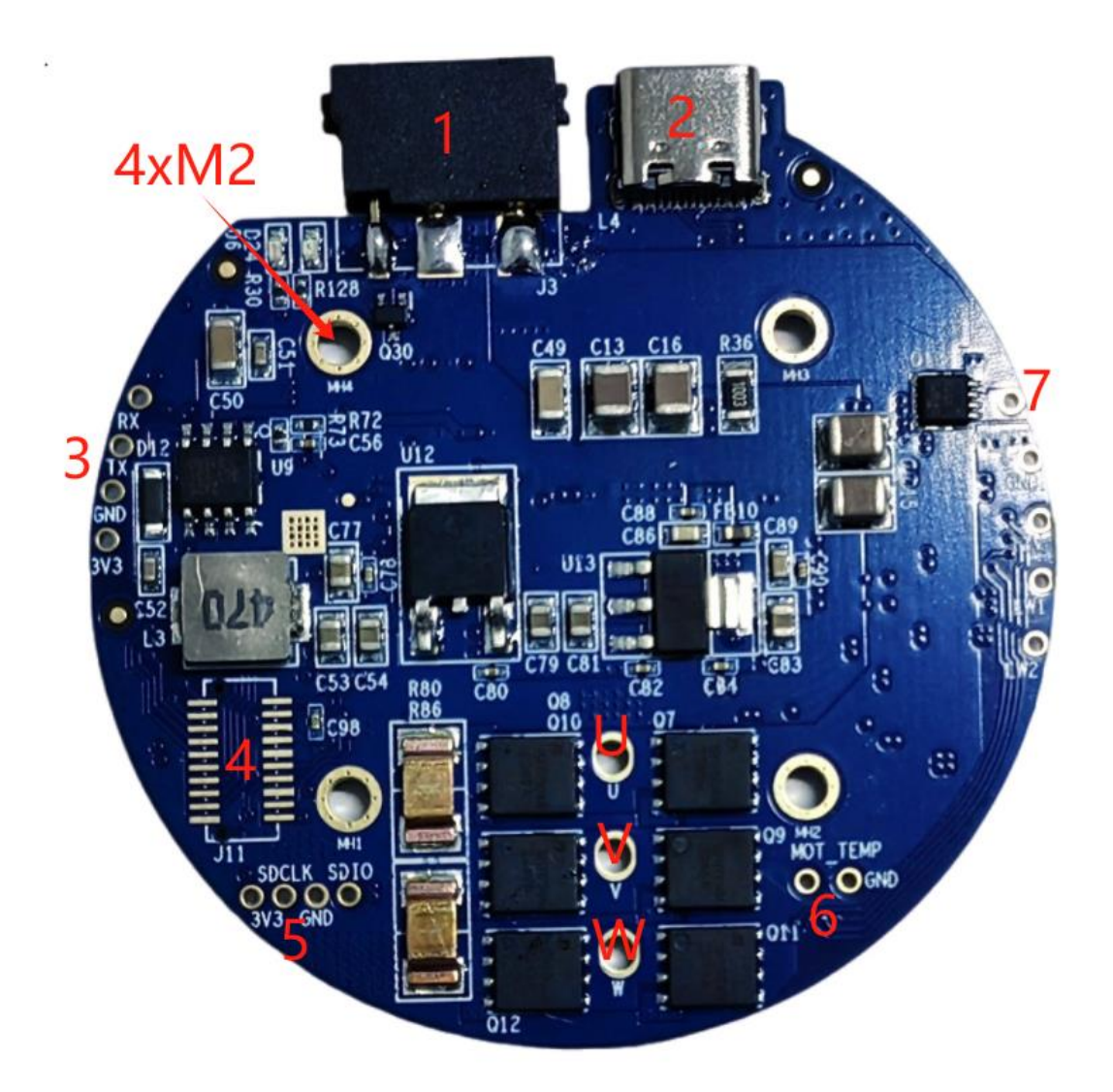

| Interface serial number | definition                                                  |
|-------------------------|-------------------------------------------------------------|
| 1                       | 15~60V power supply and CAN communication integrated        |
|                         | terminals                                                   |
| 2                       | Type-C debugging interface and communication interface      |
|                         | of upper computer                                           |
| 3                       | Second encoder interface (supports I2C and UART)            |
| 4                       | Interface expansion slot (expandable RS485, EtherCAT,       |
|                         | airplane model, pulse direction, throttle control and other |
|                         | interfaces/protocols)                                       |
| 5                       | SWD debug and download interface                            |
| 6                       | Motor Temperature Interface (NTC)                           |
| 7                       | Hold brake/brake resistance interface, 12V power supply,    |
|                         | min/Max limit switch interface                              |

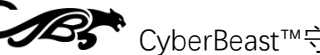

| U/V/W | Weld holes for three-phase winding |
|-------|------------------------------------|
| 4xM2  | Mounting hole                      |

## 2.3 Specifications

| Rated voltage        | 15~48V DC                       |
|----------------------|---------------------------------|
| Min/Max voltage      | 12/72V DC                       |
| Rated current        | 6A                              |
| Maximum line current | 30A                             |
| Maximum phase        | 90A                             |
| current              |                                 |
| Standby power        | <10mA                           |
| Maximum baud rate of | 1Mbps                           |
| the CAN bus          |                                 |
| Type-C rate          | 10Mbps                          |
| Encoder resolution   | 16bit (absolute value per turn) |
| Operating ambient    | -20°C to 70°C                   |
| temperature          |                                 |
| Alarm motor          | 90° C (adjustable)              |
| temperature          |                                 |
| Alarm driver board   | 90° C (adjustable)              |
| temperature          |                                 |

#### 2.4 Interface detailed definition

#### 2.4.1 Power supply and CAN communication terminal

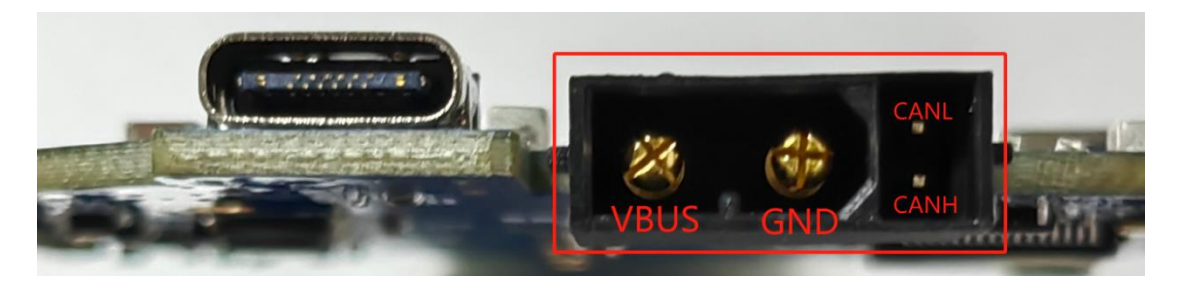

On-board terminal model XT30PB(2+2)-M, wire end model XT30(2+2)-F, brand manufacturer AMASS.

#### 2.4.2 Type-C debugging interface

Type-C adopts standard data cable specifications, and is compatible with common PC or mobile phone Type-C data cables.

rev1.2

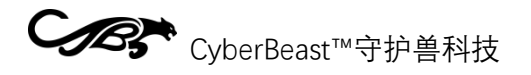

#### 2.4.3 Second encoder interface

Pin holes spaced 2mm apart, users can weld 2mm straight single row pins, see 2.4.4.

This interface can communicate with the second encoder via USART (TX/RX) or I2C (SCL/SDA).

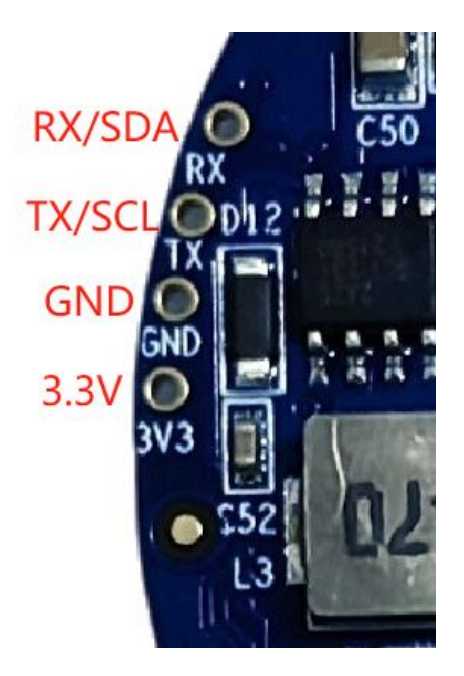

#### 2.4.4 SWD debug interface

Insert pin holes spaced 2mm apart, users can weld 2mm straight insert single row pins, as shown below:

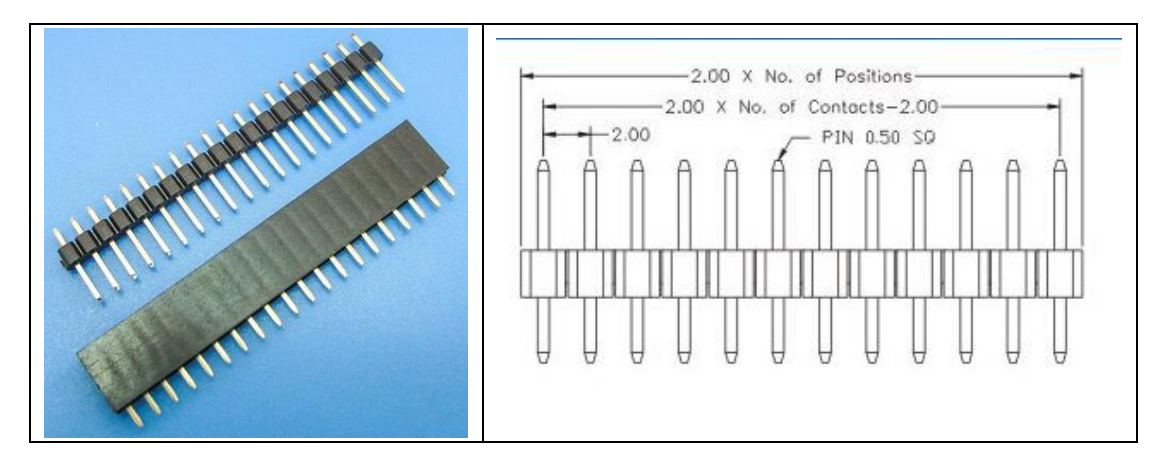

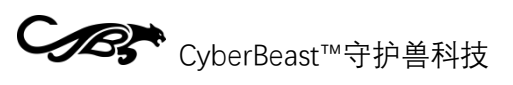

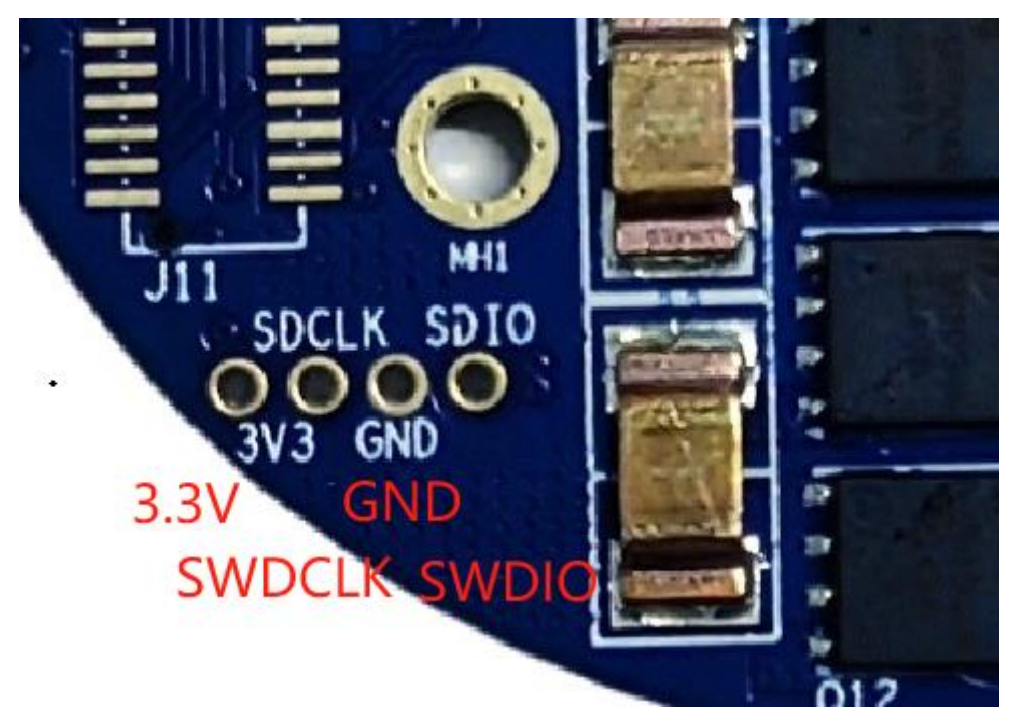

rev1.2

#### 2.4.5 Interface expansion slot

This slot is designed in the following ways to provide a wealth of inter-board expansion interfaces, and can be developed by a third party any expansion board:

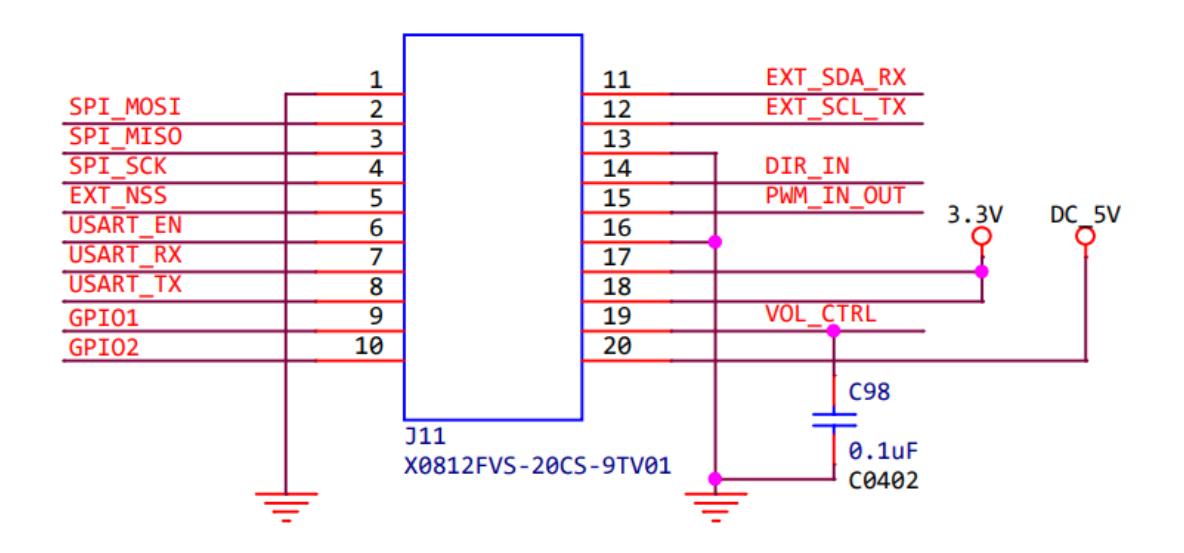

The third party can interact with the driver through SPI, USART, I2C, PWM, ADC, GPIO and other ways to achieve various expansion functions.

The onboard slot model is X0812FVS-20CS-9TV01 (female seat), and the expansion board slot model is X0812WVS-20AS-9TV01 (male seat), the brand manufacturer is Xingkun.

|  | Female socket X0812FVS-20CS-9TV01 | Female seat X0812WVS-20AS-9TV01 |
|--|-----------------------------------|---------------------------------|
|--|-----------------------------------|---------------------------------|

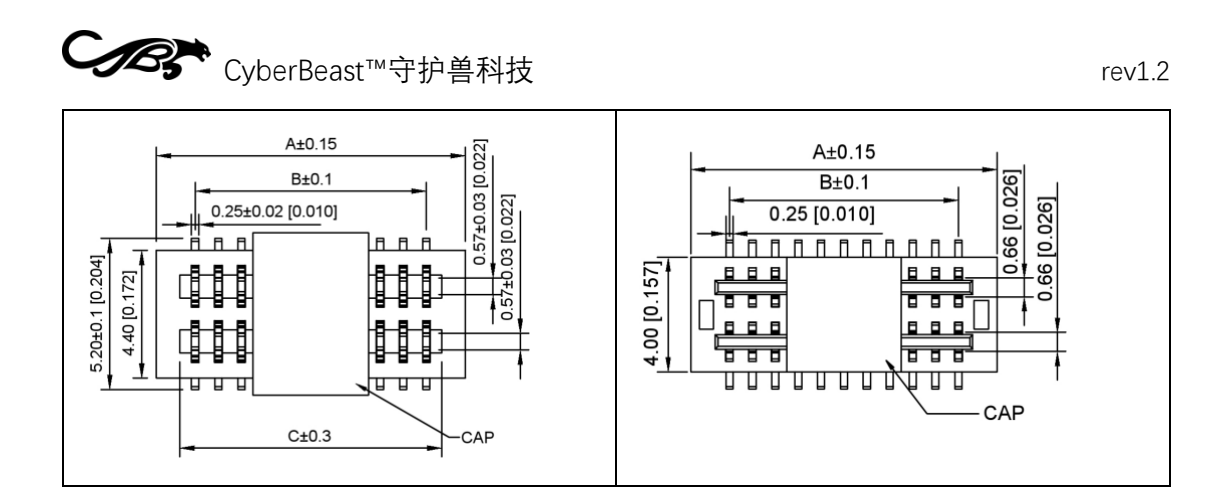

#### 2.4.6 Motor temperature interface

10K NTC resistor built into motor, two leads welded to MOT\_TEMP and GND, no line sequence.

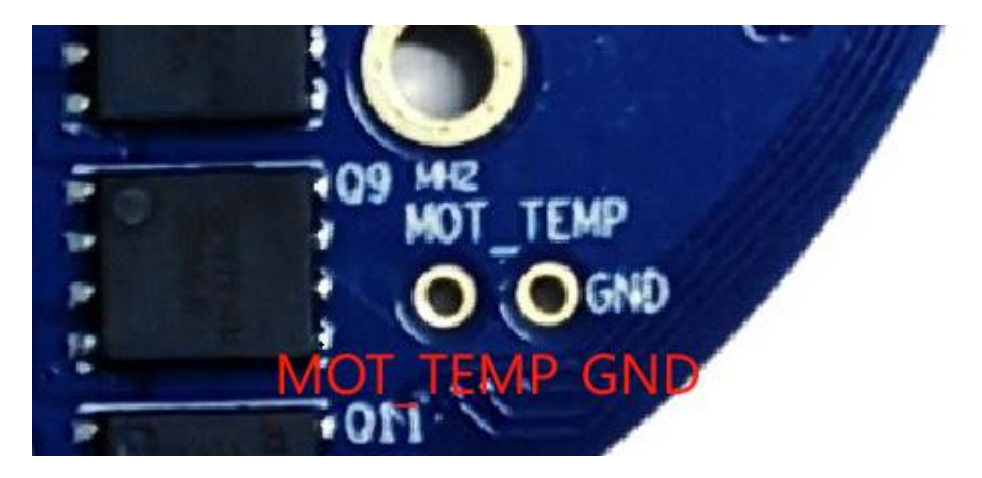

#### 2.4.7 Hold the brake/brake resistor interface

The top two welding holes in the 5-pin interface shown in the figure are the lock/brake resistance interfaces. The needle holes are 2mm apart. Users can weld 2mm straight single-row pins, see 2.4.4.

When it is a lock gate interface, the driver continues to output a current to this interface when powering up, so that the lock gate is open and the motor can operate normally. If the driver is powered off, the current stops, the lock gate is locked, and the motor will be locked at the power off position.

When the brake resistance interface, can be connected to an external brake resistance (or bleed resistance), when the back electromotive force is higher than the threshold voltage, through this brake resistance bleed current, to prevent the failure to brake emergency, or back electromotive force damage to the drive.

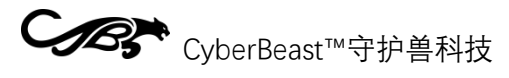

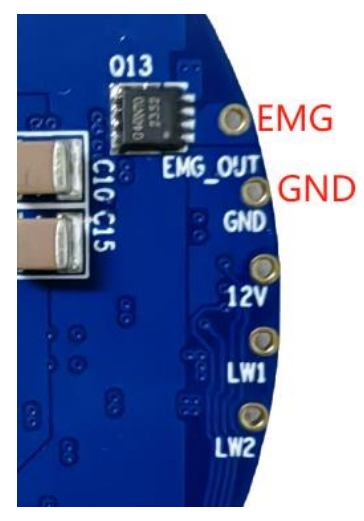

#### 2.4.8 Limit switch interface

The driver provides two limit switch interfaces, and provides 12V power for the external limit switch. The pin holes are separated by 2mm. Users can weld 2mm straight single row pins, see 2.4.4.

Where LW1 is the minimum position limit switch, LW2 is the maximum position limit switch. The two wire switch or three wire NPN switch can be connected externally.

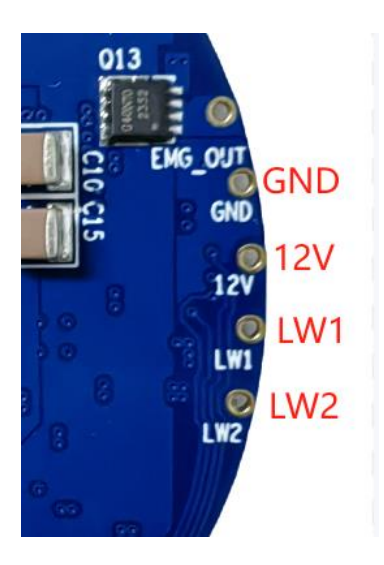

#### 2.5 Main components and specifications

| Serial number | Devices          | Model/specification   | Quantity |
|---------------|------------------|-----------------------|----------|
| 1             | MCU              | N32G455REL7           | 1        |
| 2             | Driver chip      | FD6288Q               | 1        |
| 3             | Magnetic encoder | MA600, 16bit absolute | 1        |
|               | chip             | value                 |          |
| 4             | MOSFET           | JMSH1004NG, 100V/120A | 6        |

#### 3 Commissioning Instructions

#### 3.1 Getting Started Guide

#### 3.1.1 Preparation

To get the motor working, you'll need:

✓ A power supply

See Chapter 1 for voltage requirements for power supplies. Regulated power supplies or batteries are recommended. The question often asked by regular users is, how do I choose a power supply? Here are some simple suggestions, just for reference:

Select a few points of the power supply:

#### • Current requirements

Generally, it should be at least greater than 5A. The exact number depends on the power requirements and voltage of the system.

#### • Voltage requirements

Voltage demand depends on two factors: Kv of the motor and the maximum speed required by the system RPMmax, the maximum required power supply voltage can be referred to the formula:

$$V_{max} = \frac{RPM_{max}}{K_{n}} \times 1.25$$

Where 1.25 is an empirical coefficient that gives the system a safe voltage threshold.

Power requirements

For power, simply say, depends on the maximum current value at the highest speed Imax, can refer to the formula:

$$P_{max} = I_{max} \times \frac{RPM_{max}}{K_v} \times 1.25$$

✓ Power + communication interface cable

The SG6010C comes with 2+2 power communication sockets, please contact aftersales to recommend a suitable 2+2 cable. Please refer to 2.4.1, be sure to connect the positive and negative terminals of the power supply, otherwise there is the risk of burning the drive, as the drive has no anti-reverse connection capability. At the same time, please pay attention to the defined order of the 2 communication lines, such as the order of CANH/CANL, the wrong connection will lead to abnormal communication.

16

- ∻ Be sure to avoid touching the communication bus with your hands to avoid electrostatic damage to the interface chip of the drive, especially in dry areas and dry seasons!
- $\diamond$  Do not plug and unplug the power terminal with power on!
- $\diamond$  Avoid using the circuit breaker as the switch of the power supply, there is a risk of destroying the power chip on the drive!
- $\diamond$ Do not exceed 72V power supply voltage!

#### $\checkmark$ Type-C data cable

In the early stages of commissioning, it is strongly recommended to test the motor with a USB Type-C data cable. Can use the most commonly used mobile phone Type-C data cable can be used, can not use only charging Type-C cable.

Please note that the Type-C cable does not power the drive, let alone drive the motor to turn!

#### $\checkmark$ Power On

Please turn off the power supply, connect the power cable, and then turn on the power supply. Be sure not to plug and insert the power supply, or use the circuit breaker to control the single positive or negative cable to switch on and off. This will cause excessive startup current to burn the drive.

After power-on, you can plug and unplug the USB Type-C data cable at any time.

#### 3.1.2 Get started with the odrivetool

Drive compatible odrive (https://github.com/odriverobotics/odrive.git), so use odrivetool as a PC to conduct test.

Follow these steps to install odrivetool:

#### Windows

1) Install python

Go to the official python website https://www.python.org to download the latest python installer and follow the prompts to install it. Please do not download python versions from third party websites or the Microsoft Store.

2) Install the visual c++ generator

Install visual c + + generation tool https://visualstudio.microsoft.com/visual-cppbuild-tools/, check the installation process "desktop development using c + +", as shown in the figure below.

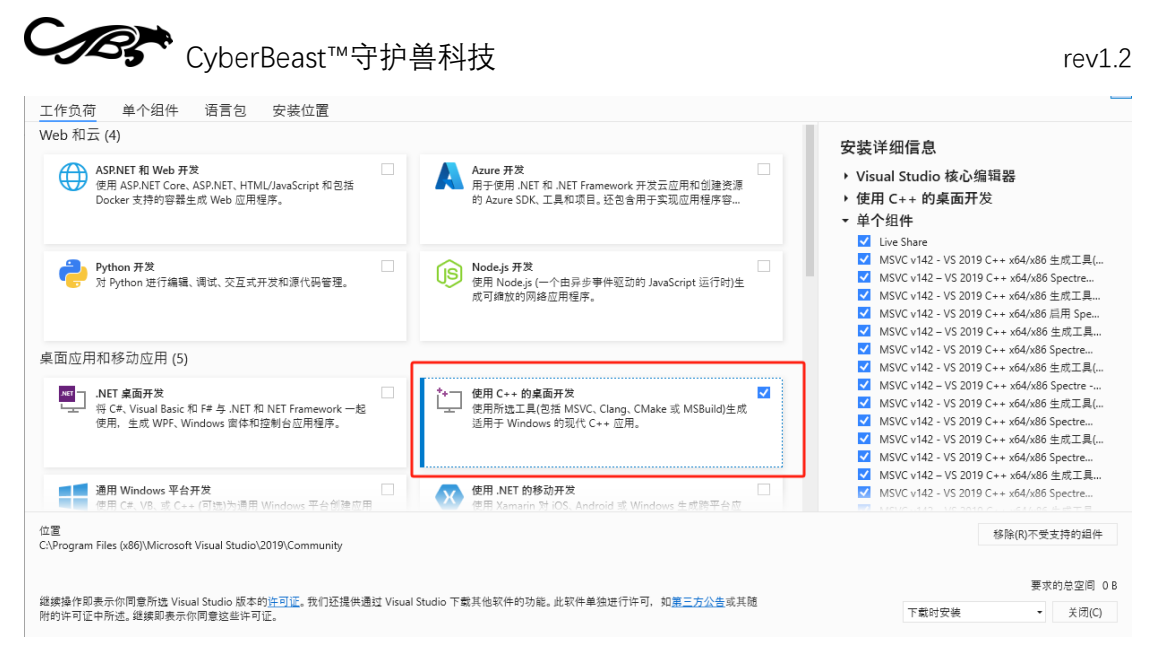

3) Install odrivetool

Run Windows PowerShell with Administrator, run pip install odrive in it and hit enter to install. Try again if something goes wrong halfway through. If you make repeated errors, restart your computer and try again.

4) Install a USB drive

Go to <u>https://zadig.akeo.ie</u>, download USB driver tool Zadig, connect the driver to the PC with a Type-C data cable, when the power on the driver lights up, turn on Zadig. Select "CyberBeast Motor Driver Device (Interface 2)" from the drop-down box:

| Zadig                                                                                                    |                | - 0                       | ×       |
|----------------------------------------------------------------------------------------------------|----------------|---------------------------|---------|
| Device Options Help                                                                                                    |                |                           |         |
| CyberBeast Motor Driver Device (Interface 2)<br>HUAWEI USB Optical Mouse<br>英特尔(R) 无线 Bluetooth(R)<br>CyberBeast Motor Driver Device (Interface 2)<br>USB Keyboard (Interface 1)<br>USB Keyboard (Interface 0)<br>CyberBeast Virtual Port (Interface 0) |                | ~                         | Edit    |
|                                                                                                    | Install Driver | libusbK<br>WinUSB (Micros | oft)    |
| 6 devices found.                                                                                                    |                | Zadig                     | 2.8.782 |

Select a different USB Driver by clicking the up/down button, select the "WinUSB" driver version for this interface, and click "Install Driver" to install the driver for this interface:

| Zadig                       | )                           |             |                          |   | _                              |                            | ×      |
|-----------------------------|-----------------------------|-------------|--------------------------|---|--------------------------------|----------------------------|--------|
| evice                       | Options Help                |             |                          |   |                                |                            |        |
| CyberB                      | east Motor Driver Device (I | nterface 2) |                          |   |                                | ~ (                        | ) Edit |
| Driver                      | (NONE)                      |             | WinUSB (v6.1.7600.16385) |   | More II                        | nformat<br><u>(libusb)</u> | ion    |
| USB ID<br>WCID <sup>?</sup> | 1209 0D32 02                |             | Install Driver           | P | libusb-w<br>libusbK<br>WinLISB | (Microsof                  | ft)    |

#### WSL (Windows Subsystem for Linux)

1) Install python/usb/odrivetool

If the user has WSL2 installed, go to the command line of WSL2 and follow these steps to install it (assuming user WSL has Ubuntu installed) :

sudo apt install python3 python3-pip sudo apt install libusb-1.0-0 sudo pip install odrive numpy matplotlib

The first line of instructions installs python, the second line of instructions installs the usb driver, and the third line of instructions installs the odrivetool upper computer.

2) Connect the drive to WSL

Plug in Windows with a type-C data cable, Windows loads the driver for this USB port by default, and WSL does not. Need to the USB port is loaded into the WSL, please refer to the Microsoft documentation (<u>https://learn.microsoft.com/zh-</u>cn/windows/wsl/connect-usb).

#### Ubuntu

The installation process under Ubuntu is very similar to that under WSL, see the previous section.

#### 3.1.3 Configure motor parameters properly

#### warn

It is recommended to read this section carefully, it is the key to successful operation, and avoid burning the motor!

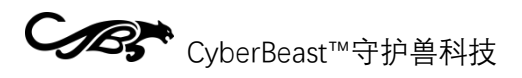

After successfully installing odrivetool according to the previous section, power up the motor and connect the USB Type-C data line, run odrivetool in the shell (Windows PowerShell or Linux Terminal) (Type odrivetool and press enter), The following figure shows the successful connection under Windows (green font shows the connection information) :

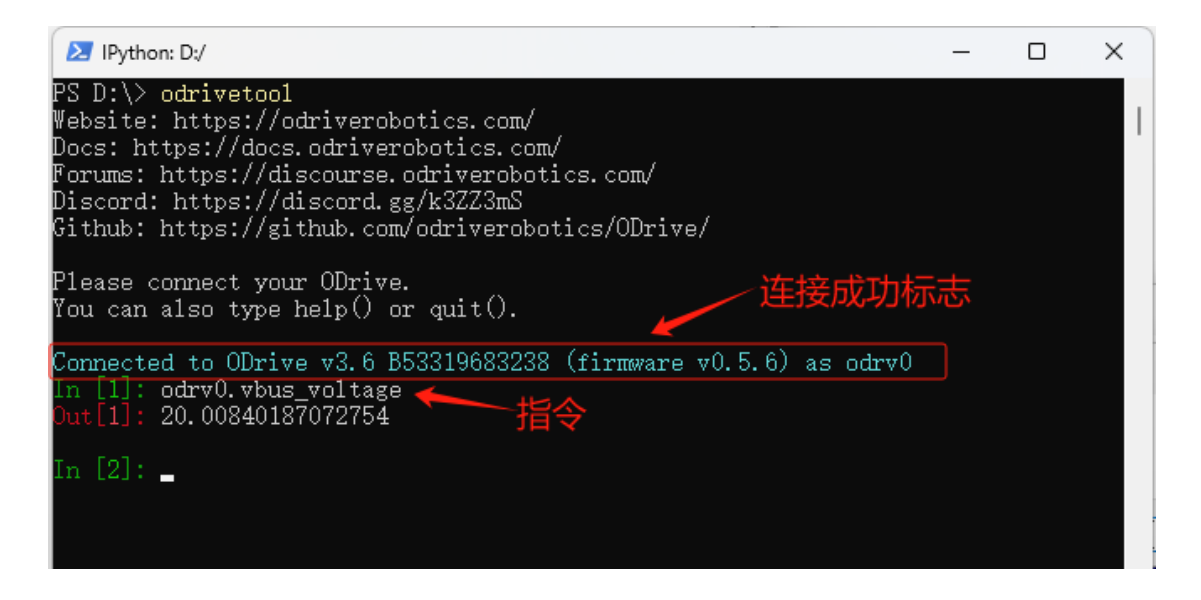

Instruction example: odrv0 axis0. Controller. Input\_vel, odrv0 represent the current connection of the motor, the default motor called odrv0 first connection, the second call odrv1, and so on; axis0 stands for the first motor the driver is connected to, and only one motor is supported in the current version. What this instruction means is to query the current speed control target value for the drive.

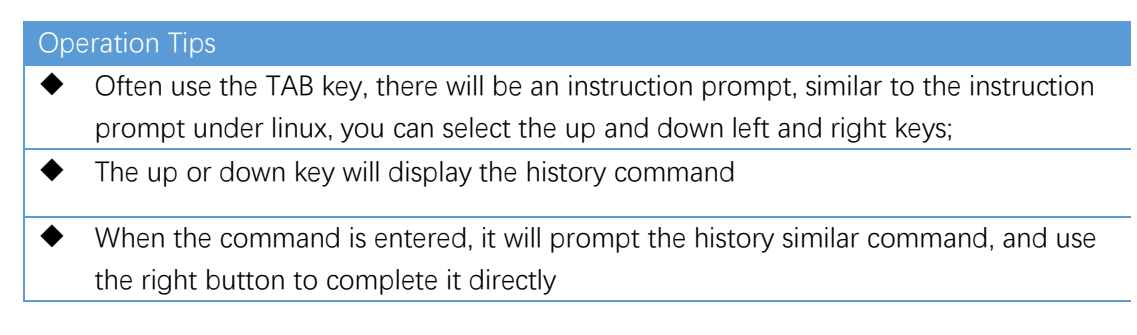

#### Set key thresholds (limits)

Current threshold

odrv0.axis0.motor.config.current\_lim = 30

The above instruction sets the current threshold to 30A. Note that this current threshold refers to the Q-axis current, not the supply current. This threshold directly limits the output torque. For SG6010C, please do not set this threshold above 50A!

```
Other factors that affect the current threshold
```

# CyberBeast™守护兽科技

#### Motor temperature

If can make the motor temperature protection (odrv0. Axis0. Motor. Motor\_thermistor. Config. Enabled = 1), the current temperature can also affect Q axis of the motor current.

• Driving plate temperature

If can make drive plate temperature protection (odrv0. Axis0. Motor. Fet\_thermistor. Config. Enabled = 1), the current temperature of the driven plate also affects Q shaft current.

The effects of the above two temperatures are very similar and can be expressed by the following formula:

$$I_{lim}' = \frac{T - T_l}{T_u - T_l} \times I_{lim}$$

Where is the final effective current threshold, is the configured current threshold, is the current temperature (motor temperature or drive board temperature),  $I'_{lim}I_{lim}TT_{l}$  is the set temperature lower limit (motor\_thermistor.config.temp\_limit\_lower and fet\_thermistor.config.temp\_limit\_lower),  $T_{u}$  is the upper limit of the set temperature (motor\_thermistor.temp\_limit\_upper and fet\_thermistor.config.temp\_limit\_upper).

• Speed threshold

odrv0.axis0.controller.config.vel\_limit = 30

System global speed limit, which the above instruction limits to 30turns /s (revolutions per second). Note that by default this speed limit does not work in pure

odrv0.axis0.controller.config.enable\_torque\_mode\_vel\_limit = 1

torque mode, but the following switches can be turned on to enable it:

#### • Calibrate current

This current defaults to 5A and is not changed by default, but can be reduced if the user's power supply current is low, otherwise a low voltage alarm will appear on time.

```
odrv0.axis0.motor.config.calibration_current = 2
```

#### > Set key hardware parameters

#### Maximum discharge/charge current

Discharge current refers to the forward current that the power supply supplies to the drive and motor, and charge current refers to the reverse current flowing into the power supply. These two values are related to the power supply, please set to a suitable

odrv0.config.dc\_max\_negative\_current odrv0.config.dc\_max\_positive\_current

# CyberBeast™守护兽科技

value to avoid the power supply can not discharge resulting in voltage is pulled down, or damaged by the back electromotive force. However, please note that if these two values are set to a value with a small absolute value, it is easy to generate alarms.

#### • The number of poles

Pole\_pairs is the number of magnetic poles in the motor rotor divided by 2. The user must set this value correctly for the calibration to be successful, otherwise there will

```
odrv0.axis0.motor.config.pole_pairs
```

be a calibration alarm.

#### • Torque constant

The torque constant is the torque produced by the motor divided by the Q-axis current, and its relationship to the Kv value of the motor is:.*Torque\_Constant* =

odrv0.axis0.motor.config.torque\_constant

 $8.27/K_{v}$ 

Whether the torque constant is correct does not affect the operation of the motor, but will affect the user to do torque control of the input value of the unit conversion, if the user wants to use the unit A rather than Nm to torque control, just set this value to 1.

#### • Temperature sensing

There are NTC temperature sensors inside the driver board and motor, and if enabled, the driver will control the output current (torque) according to the

# Motor temperature protection odrv0.axis0.motor.motor\_thermistor.config.enabled = 1 odrv0.axis0.motor.motor\_thermistor.config.temp\_limit\_lower = 20 odrv0.axis0.motor.motor\_thermistor.config.temp\_limit\_upper = 100 # Drive board temperature protection odrv0.axis0.motor.fet\_thermistor.config.enabled = 1 odrv0.axis0.motor.fet\_thermistor.config.temp\_limit\_lower = 20 odrv0.axis0.motor.fet\_thermistor.config.temp\_limit\_upper = 100 # Get temperature odrv0.axis0.motor.motor\_thermistor.temperature # motor temperature odrv0.axis0.motor.fet\_thermistor.temperature # Drive board temperature

temperature, thus protecting the driver and motor.

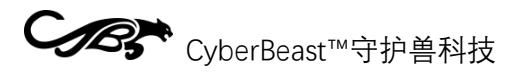

#### PID tuning

The following procedure can provide a reference for the user to adjust the PID

```
Odrv0. Axis0. Controller. Config. Pos_gain = 20.0
Odrv0. Axis0. Controller. Config. Vel_gain = 0.16
Odrv0. Axis0. Controller. Config. Vel_integrator_gain = 0.32
```

parameters:

- 1. Set the initial PID value
- 2. Set vel\_integrator\_gain to 0

odrv0.axis0.controller.config.vel\_integrator\_gain=0

- 3. Adjust vel\_gain method:
  - Turn the motor with the speed control mode, if the rotation is not smooth, there is jitter or vibration, reduce the vel\_gain until the rotation is smooth
  - 2) Then, increase the vel\_gain by about 30% each time until there is a noticeable jitter
  - 3) At this point, reduce vel\_gain by about 50% to stabilize
- 4. Adjust pos\_gain method:
  - 1) Try turning the motor with position mode, if the rotation is not smooth, there is pull or vibration, reduce pos\_gain until the rotation is smooth
  - 2) Then, increase pos\_gain by about 30% each time until the position control is significantly overtuned (i.e. each time the position control motor exceeds the target position and then oscillates back to the target position).
  - 3) Then, gradually reduce pos\_gain until the overmodulation disappears
- 5. After the four steps above, you can set vel\_integrator\_gain to 0.5\*bandwidth\*vel\_gain, where bandwidth is the system control bandwidth. What is the control bandwidth? For example, from the user set the target position, to the motor really reach the target position time is 10ms, then the control bandwidth is 100Hz, then vel\_integrator\_gain=0.5\*100\*vel\_gain.

CyberBeast™守护兽科技

In the above adjustment process, it is recommended to use the graphical means in 3.1.7 to view the adjustment effect in real time to avoid the error perceived by the naked eye.

#### 3.1.4 Power-on calibration

When the user uses the micromotor for the first time, the motor and the encoder need to be calibrated. Before calibration, please fix the motor, or grip it with your hand, and the output shaft is unloaded. The calibration process is as follows:

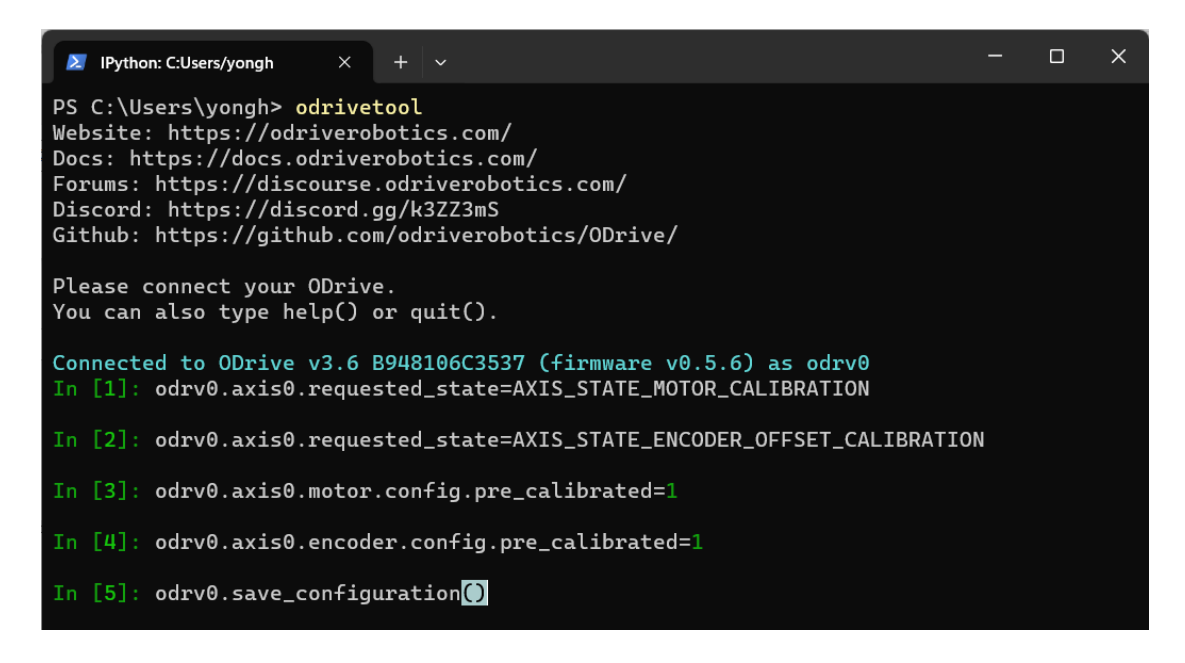

```
odrv0.axis0.requested_state = AXIS_STATE_MOTOR_CALIBRATION
dump_errors(odrv0)
odrv0.axis0.requested_state =
AXIS_STATE_ENCODER_OFFSET_CALIBRATION
dump_errors(odrv0)
odrv0.axis0.motor.config.pre_calibrated = 1
odrv0.axis0.encoder.config.pre_calibrated = 1
```

Here's the explanation:

Step 1: Motor parameter self-identification

Measure the phase resistance and phase inductance of the motor and hear a sharp "beep". The measurement results of the phase resistance and inductance can be viewed

odrv0.axis0.motor.config.phase\_resistance odrv0.axis0.motor.config.phase\_inductance

by the following command:

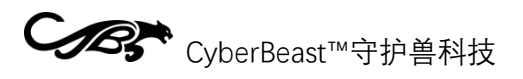

Step 2: Check the error code

Look at the system error code after the first step, if any red error code appears, you need to restart the motor and try again, or report after sale.

Step 3: Calibrate the encoder

The encoder is calibrated, including the installation Angle of the encoder and the mechanical Angle of the motor, as well as the calibration of the encoder itself. During this calibration, the motor slowly turns forward an Angle and reverses an Angle. If it stops after only turning forward, it indicates that there is an error, please check the error code through step 4.

#### Step 4: Check the error code

After the encoder calibration in step 3, look at your system's error code. A common error that occurs is ERROR\_CPR\_POLEPAIRS\_MISMATCH, which means that the CPR of the encoder is set wrong, or the pole number of the motor is set wrong, please view/set

odrv0.axis0.encoder.config.cpr odrv0.axis0.motor.config.pole\_pairs

by the following command:

- Step 5: Write the motor calibration success sign
- Step 6: Write the encoder calibration success mark
- Step 7: Store the calibration results and restart

```
odrv0.axis0.encoder.config.pre_calibrated = 1
odrv0.axis0.motor.config.pre_calibrated = 1
odrv0.save_configuration()
```

#### 3.1.5 Modify the ID

The drive ID is bus unique and ranges from 0 to 63. The default ID is 0. If the user has multiple motors in series on the bus, you will need to give each motor a different ID. The user can change the ID via USB or bus:

USB modify ID

After the user has connected the drive through odrivetool, the ID can be modified

```
odrv0.axis0.config.can.node_id = xxx
```

by the following command:

Bus change ID

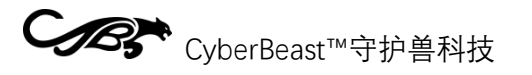

See Set\_Axis\_Node\_ID instruction message in 4.1.2.

#### 3.1.6 Store and back up parameters

Be sure to store any parameters after they have been modified, otherwise the changes will be invalidated upon power failure or restart. The drive will restart after the

odrv0.save\_configuration()

parameters are stored.

Backup parameters:

odrivetool backup-config "d:/test.json"

Where "d:\test.json" is the save path and file name that users can freely modify.

The instructions for parameter recovery are:

odrivetool restore-config "d:/test.json"

#### 3.1.7 Four control modes

After the above preparation and parameter configuration, you can try to control the motor for different modes of rotation. The SG6010C supports position control, speed control, torque control, and motion control modes.

In the Position Control mode, it supports Filtered Position Control, Trajectory Control, Circular Position Control;

In the Velocity Control mode, it supports direct Velocity Control and Ramped Velocity Control;

In Torque Control mode, support direct Torque Control (Torque Control), ramp torque control (Ramped Torque Control).

Motion control mode is a control mode that integrates position, speed and torque, and is usually used in scenes that require strong instantaneous explosive force, such as robot knee joint. There are also users in the industry called it the MIT control mode, this name comes from the MIT open source mechanical dog, because it uses this motion control mode to control the motor.

In the subsequent detailed description of each control mode, this document uses USB control instructions as an example, but also CAN use communication protocols (such as CAN) to do the same control, the logic is consistent.

How to get the motor running?

26

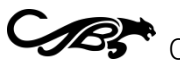

Start the motor (enter closed loop control)

In all subsequent control operations, to make the motor turn, it is necessary to put the motor into the closed-loop control state, with the following instructions:

odrv0.axis0.requested\_state = 8

Stop motor (enter idle state) ◆

Users need to let the motor stop running, or want to modify parameters and save parameters, need to let the motor into the idle state first, the instructions are as follows:

 $odrv0.axis0.reguested_state = 1$ 

#### $\triangleright$ Filtered Position Control (Filtered Position Control)

Filtered position control is recommended if the user wants to generate their own position curve and then send the position control instructions at a certain frequency, because this mode will smoothly link the instructions together. If the trapezoidal curve position control is used in this case, it is possible to make the motor rotation produce a sense of halting or graininess.

In this mode, the filter bandwidth needs to be adjusted according to the frequency of sending instructions. A good rule of thumb is to set the bandwidth to half the

odrv0.axis0.controller.config.input\_filter\_bandwidth = 25

instruction frequency (unit Hz), such as sending instructions at 50Hz frequency, then:

Enable filter position control:

Then do position control:

odrv0.axis0.controller.config.control\_mode = 3 odrv0.axis0.controller.config.input\_mode = 3

Odrv0. Axis0. Controller. Input\_pos = 10 # unit turns

#### **Trajectory Control** $\geq$

This mode allows the user to set acceleration, glide speed, and deceleration to control the smooth rotation of the motor from one position to another. The so-called "trapezoid" means that its speed curve looks trapezoid, as shown in the figure below, with orange for speed and blue for position:

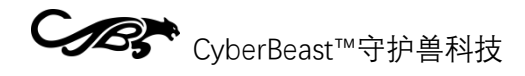

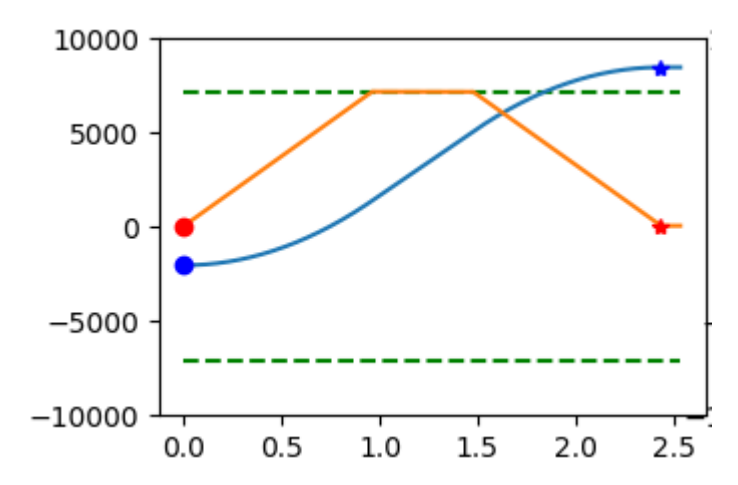

rev1.2

Adjustable control parameters:

odrv0.axis0.trap\_traj.config.vel\_limit # Maximum coasting speed in turn/s odrv0.axis0.trap\_traj.config.accel\_limit # Maximum acceleration in turn/s^2 odrv0.axis0.trap\_traj.config.decel\_limit # maximum deceleration, in

Note that inertia x acceleration = torque, this value defaults to 0. This value can improve the system response, but is directly related to the load on the motor. The above four values are all greater than or equal to 0. Also note that the current thresholds and speed thresholds mentioned earlier still apply globally. For example, if the above maximum coasting speed is set to a value higher than vel\_limit at the system level, the global vel\_limit applies.

To enable trapezoidal curve control mode, first:

odrv0.axis0.controller.config.control\_mode = 3 odrv0.axis0.controller.config.input\_mode = 5

Then do position control:

```
Odrv0. Axis0. Controller. Input_pos = 10 # unit turns
```

#### (Circular Position Control)

This mode is suitable for continuous incremental position control, such as the hub of the robot connected to rotate in one direction for a period of time, or the conveyor track has been running, if the usual position control mode is used, the target position will gradually increase a large value, resulting in inaccurate positioning errors due to floating point accuracy problems.

Enable:

odrv0.axis0.controller.config.circular\_setpoints = 1

# CyberBeast™守护兽科技

In this mode, each small step is in a single turn, and the input\_pos range is [0, 1). If input\_pos is increased beyond this range, it is converted to a value in a single turn. If the user wishes to exceed a single turn in a single step, the following parameters can be

odrv0.axis0.controller.config.circular\_setpoint\_range = <N>

set to a number greater than 1:

#### Direct Velocity Control

This mode is the simplest speed control and is enabled as follows:

odrv0.axis0.controller.config.control\_mode = 2 odrv0.axis0.controller.config.input\_mode = 1

Then enter the target speed to control:

Odrv0. Axis0. Controller. Input\_vel = 10 # unit turn/s

#### Ramp Velocity Control (Ramped Velocity Control)

The ramp speed control mode, in which the speed is gradually increased to the target value according to a certain slope, is more gentle than the direct speed control

odrv0.axis0.controller.config.control\_mode = 2 odrv0.axis0.controller.config.input\_mode = 2

described above, enabled as follows:

Control the acceleration by adjusting the slope:

Then enter the target speed to control:

Odrv0. Axis0. Controller. Input\_vel = 10 # unit turn/s

#### Direct torque Control (Toruqe Control)

This is the simplest torque (current) control mode, enabled as follows:

```
odrv0.axis0.controller.config.control_mode = 1
odrv0.axis0.controller.config.input_mode = 1
```

The unit of torque control is Nm, and the unit of current in the driver firmware is A, so the torque constant also needs to be set so that the driver can convert Nm into current, thus driving the motor output torque on demand.

29

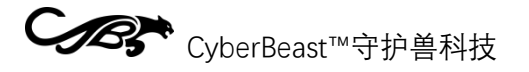

# torque constant is approximately equal to  $8.23/K_{v}$ Odrv0. Axis0. Motor. Config. Torque\_constant = 8.23/104

Then enter the target speed to control:

Odrv0. Axis0. Controller. Input\_torque = 1.2 Nm # units

Also note that if the user wants to limit the maximum speed in torque mode, they can turn on enable\_torque\_mode\_vel\_limit and set vel\_limit as follows:

odrv0.axis0.controller.config.enable\_torque\_mode\_vel\_limit = 1 Odrv0. Axis0. Controller. Config. Vel\_limit = 30 # unit turn/s

#### Ramped Torque Control

Ramp torque control is very similar to ramp speed control, enabled as follows:

```
odrv0.axis0.controller.config.control_mode = 1
odrv0.axis0.controller.config.input_mode = 6
```

Adjust the slope as follows:

Odrv0. Axis0. Controller. Config. Torque\_ramp\_rate = 0.1 # slope unit is

#### Motion Control (MIT Control)

The motion control mode controls the motor movement to the target position by combining the control position, speed and torque, which can be expressed by the following formula:

 $T_{target} = K_p \times P_{diff} + K_d \times V_{diff} + T_{ff}$  $P_{diff} = P_{target} - P_{current}$  $V_{diff} = V_{target} - V_{current}$ 

Where is the target torque, is the position error, is the speed error, is the position control gain, is the speed control gain (or damping coefficient), is the feedforward torque. $T_{target}P_{diff}V_{diff}K_pK_dT_{ff}$ 

Motion control mode is enabled as follows:

```
odrv0.axis0.controller.config.control_mode = 3
odrv0.axis0.controller.config.input_mode = 9
```

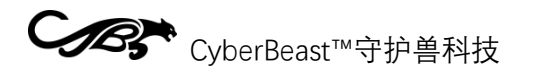

To adjust the gain:

Then do the motion control by typing input\_pos, input\_vel, input\_torque:

Odrv0. Axis0. Controller. Input\_pos = 5 # unit turns Odrv0. Axis0. Controller. Input\_mit\_kp = < float > # position gain, Nm/turn

Please note that the position, speed, and torque input in USB control are all on the rotor side, while in MIT control with CAN, the position, speed, and torque in the protocol are on the output shaft side, in order to be consistent with the MIT open source protocol!

#### 3.1.8 Upgrade

#### 1) List of common instructions

After the connection is successful, the user can control the motor through the command, and obtain the parameters of the motor operation. The following table is the common instructions and commissioning process and instructions:

| Туре  | Instructions               | Instructions                           |  |
|-------|----------------------------|----------------------------------------|--|
| S     |                            |                                        |  |
|       | dump_errors(odrv0)         | Print all error messages               |  |
|       | odrv0.clear_errors()       | Clear all error messages               |  |
|       | odrv0.save_configuration() | After modifying the parameters, or     |  |
|       |                            | after the motor automatically          |  |
|       |                            | recognizes the parameters or           |  |
|       |                            | calibration, be sure to execute this   |  |
|       |                            | instruction to save the changes,       |  |
|       |                            | otherwise all the changes will be lost |  |
| Racio |                            | after power off.                       |  |
| inctr | odrv0.reboot()             | Reboot drive                           |  |
| uctio | odrv0.vbus_voltage         | Get the power supply voltage (V)       |  |
| ne    | odrv0.ibus                 | Get the power supply current (A)       |  |
| 115   | odrv0.hw_version_major     | Hardware major version number,         |  |
|       |                            | SG6010C currently has a major version  |  |
|       |                            | number of 3                            |  |
|       | odrv0.hw_version_minor     | Hardware minor version number,         |  |
|       |                            | SG6010C The current minor version      |  |
|       |                            | number is 8                            |  |
|       | odrv0.hw_version_variant   | For different type numbers in the same |  |
|       |                            | hardware configuration, SG6010C        |  |
|       |                            | corresponds to the type number 1       |  |

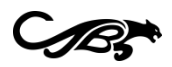

|       | odrv0.can.config.r120_gpio_num               | The 120R that controls the CAN interface matches the GPIO number of |  |  |
|-------|----------------------------------------------|---------------------------------------------------------------------|--|--|
|       |                                              | the resistance switch                                               |  |  |
|       | odrv0.can.config.enable_r120                 | 120R matching resistance switch that                                |  |  |
|       |                                              | controls the CAN interface                                          |  |  |
|       | odrvu.can.config.baud_rate                   | Baud_rate Settings for CAN                                          |  |  |
|       | odrvu.config.dc_bus_undervoltage_tr          | Low voltage alarm threshold (V)                                     |  |  |
|       | ip_ievei                                     | Quantialtage alarm threshold (1)                                    |  |  |
|       | ourvo.comg.uc_bus_overvoitage_tri            | Overvoltage alarm threshold (v)                                     |  |  |
|       | p_iever                                      | Maximum line current (positive) (A)                                 |  |  |
|       | t                                            | Maximum line current (positive) (A)                                 |  |  |
|       | odrv0.config.dc_max_negative_curre           | Line current reverse charge maximum                                 |  |  |
|       | nt                                           | (negative) (A)                                                      |  |  |
|       | odrv0.axis0.motor.config.resistance_         | Motor parameter identification when                                 |  |  |
|       | calib_max_voltage                            | the maximum voltage value, generally                                |  |  |
|       |                                              | this value is slightly less than half of                            |  |  |
|       |                                              | the power supply voltage, such as 24V                               |  |  |
|       |                                              | power supply, can be set to 10                                      |  |  |
|       | odrv0.axis0.motor.config.calibration_        | Motor parameter identification                                      |  |  |
| Para  | current                                      | maximum current value, this value can                               |  |  |
| mete  |                                              | generally be set to 2~5A, not too                                   |  |  |
| r     |                                              | large, not too small.                                               |  |  |
| confi | odrv0.axis0.motor.config.torque_con<br>stant | Torque constant of motor (Nm/A)                                     |  |  |
| gura  | odrv0.axis0.min_endstop.config               | Configuration of minimum                                            |  |  |
| lion  | odrv0.axis0.max_endstop.config               | (LW1)/Maximum (LW2) limit switch:                                   |  |  |
| uctio |                                              | enabled: Whether the switch is                                      |  |  |
| nc    |                                              | enabled or not                                                      |  |  |
| 115   |                                              | gpio_num: indicates the corresponding                               |  |  |
|       |                                              | IO number. Set the IO number of the                                 |  |  |
|       |                                              | minimum limit to 1 and the IO number                                |  |  |
|       |                                              | of the maximum limit to 2                                           |  |  |
|       | odrv0.axis0.encoder.config.index_off         | The zero offset set by the user, which                              |  |  |
|       | set                                          | is the offset of the user's zero with                               |  |  |
|       |                                              | respect to the encoder's zero. After                                |  |  |
|       |                                              | setting this offset and saving the                                  |  |  |
|       |                                              | Settings, all user-entered position                                 |  |  |
|       |                                              | control target values are based on this                             |  |  |
|       |                                              | user's zero.                                                        |  |  |
|       | odrv0.axis0.motor.motor_thermistor.          | To configure the motor temperature                                  |  |  |
|       | config                                       | sensor:                                                             |  |  |
|       | odrv0.axis0.motor.fet_thermistor.con         | anablad: Whathar to anable or pat                                   |  |  |
|       | fig                                          |                                                                     |  |  |

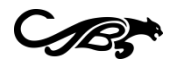

|       |                                       | temp_limit_lower: indicates the lower    |
|-------|---------------------------------------|------------------------------------------|
|       |                                       | limit of the temperature                 |
|       |                                       | temp limit upper: indicates the upper    |
|       |                                       | limit of the temperature                 |
|       | odry() axis() motor motor thermistor  | Motor temperature                        |
|       | temperature                           |                                          |
|       | odry0 axis0 motor fet thermistor tem  | Drive temperature                        |
|       | perature                              |                                          |
|       | odrv0.axis0.requested state=4         | Parameter identification of the motor,   |
|       |                                       | including identification of phase        |
|       |                                       | resistance, phase inductance, and        |
|       |                                       | calibration of the three-phase current   |
|       |                                       | balance. This process takes three to six |
|       |                                       | seconds, and the motor emits a high-     |
|       |                                       | pitched sound. After the sound stops,    |
|       |                                       | or after 6 seconds there is no sound,    |
|       |                                       | run dump_errors(odrv0) to check for      |
|       |                                       | errors and confirm that there are no     |
|       |                                       | errors before performing any other       |
|       |                                       | operations.                              |
|       | odrv0.axis0.requested_state=7         | Calibrate the encoder. Before doing      |
|       |                                       | this, make sure the motor output shaft   |
| Calib |                                       | is free of any load and hold the motor   |
| ratio |                                       | in place by hand or other device. After  |
| n     |                                       | this operation is performed, the motor   |
| instr |                                       | will rotate forward and backward for a   |
| uctio |                                       | certain amount of time to identify and   |
| ns    |                                       | calibrate the encoder. After the motor   |
|       |                                       | stops, run dump_errors(odrv0) to         |
|       |                                       | check for errors and confirm that there  |
|       |                                       | are no errors before proceeding to       |
|       |                                       | other subsequent steps.                  |
|       | odrv0.axis0.encoder.config.pre_calib  | Write the precalibration successfully,   |
|       | rated=1                               | indicating that you do not need to       |
|       |                                       | calibrate every power-on. This           |
|       |                                       | parameter can be written only after      |
|       |                                       | the above calibration is successful,     |
|       |                                       | otherwise the writing will fail.         |
|       | odrv0.axis0.controller.config.load_en | Ensure that the current operating        |
|       | coder_axis=0                          | motor is the 0th motor. This operation   |
|       |                                       | is only necessary in BETA and is not     |
|       |                                       | valid in the production version.         |
|       | odrv0.axis0.requested_state=1         | Stop the motor and go to idle            |

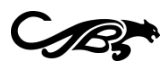

| Cont<br>rol | odrv0.axis0.requested_state=8           | Start the motor and enter the closed    |
|-------------|-----------------------------------------|-----------------------------------------|
| Instr       | odry0 axis0 motor config current lim    | The maximum running line current of     |
| uctio       |                                         | the motor (A), beyond which an          |
| ns          |                                         | overcurrent alarm will be reported.     |
|             |                                         | Note that this value must not be        |
|             |                                         | greater than 100.                       |
|             | odrv0.axis0.controller.config.vel_limit | Maximum motor operating speed           |
|             |                                         | (turn/s), motor rotor speed above this  |
|             |                                         | value will report overspeed alarm.      |
|             | odrv0.axis0.controller.config.enable_   | Speed limit switch, the above vel_limit |
|             | vel_limit                               | takes effect when True and does not     |
|             |                                         | take effect when False.                 |
|             | odrv0.axis0.controller.config.control_  | Control mode.                           |
|             | mode                                    | 0: Voltage control                      |
|             |                                         | 1: torque control                       |
|             |                                         | 2: Speed control                        |
|             |                                         | 3: Position control                     |
|             | odrv0.axis0.controller.config.input_m   | Enter mode. Indicates how the control   |
|             | ode                                     | value entered by the user controls the  |
|             |                                         | motor operation:                        |
|             |                                         | 0: idle                                 |
|             |                                         | 1: Direct control                       |
|             |                                         | 2: Speed ramp                           |
|             |                                         | 3: Position filtering                   |
|             |                                         |                                         |
|             |                                         | 6: Torque ramp                          |
|             |                                         | 9: Motion Control (MIT)                 |
|             | odrv0.axis0.controller.config.vel_gain  | P-value for speed loop PID control      |
|             | odrv0.axis0.controller.config.vel_inte  | The I value of the speed loop PID       |
|             | grator_gain                             | control                                 |
|             | odrv0.axis0.controller.config.pos_gai   | P-value of position loop PID control    |
|             | n                                       |                                         |
|             | odrv0.axis0.controller.input_mit_kp     | Motion control (MIT) position gain      |
|             | odrv0.axis0.controller.input_mit_kd     | Motion control (MIT) Speed gain         |
|             |                                         | (damping coefficient)                   |
|             | odrv0.axis0.controller.input_torque     | Torque control target, or torque        |
|             |                                         | teedforward (Nm) for speed              |
|             |                                         | control/position control                |
|             | odrv0.axis0.controller.input_vel        | Target for speed control, or position   |
|             |                                         | control for speed feedforward (turn/s)  |
|             | odrv0.axis0.controller.input_pos        | The object of position control (turns)  |

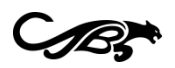

| odrv0.axis0.encoder.set_linear_count | Sets the absolute position encoder,      |
|--------------------------------------|------------------------------------------|
| ()                                   | input 32-bit integer in parentheses,     |
|                                      | the absolute value of the integer need   |
|                                      | than odrv0. Axis0. Encoder. Config.      |
|                                      | CPR                                      |
| odrv0.axis0.trap_traj.config         | Contains three parameters:               |
|                                      | accel_limit: Maximum                     |
|                                      | acceleration (rev/s^2)                   |
|                                      | decel_limit: Maximum                     |
|                                      | deceleration (rev/s^2)                   |
|                                      | vel_limit: maximum speed                 |
|                                      | (rev/s)                                  |
|                                      | The three parameters in odrv0. Axis0.    |
|                                      | Controller. Config. Input_mode to        |
|                                      | trapezoid curve, adjust the              |
|                                      | deceleration effect of position control. |
| odrv0.axis0.controller.config.       | Location filter bandwidth, this          |
| input_filter_bandwidth               | parameter in odrv0 axis0. Controller.    |
|                                      | Config. Input_mode to location filter,   |
|                                      | adjust the deceleration effect of        |
|                                      | position control.                        |

#### 2) Graphical debugging

When commissioning the motor, if you need to monitor some running parameters in real time, you can use python's powerful calculation library and graphics library, as well as the high-speed throughput capacity of the Type-C interface to output motor parameters in real time.

Environment preparation 1.

Install the compute library and graphics library:

pip install numpy matplotlib

2. Graphical parameter output

In the odrivetool command line interface, tune up the graphics library and read any

```
start_liveplotter(lambda:[odrv0.ibus,odrv0.axis0.encoder.pos_estimate,
odrv0.axis0.controller.input_pos],["ibus","pos","p os_target"])
```

motor running indicators such as:

rev1.2

# CyberBeast™守护兽科技

This command will call up a graphical interface, real-time output of the following three indicators: line current, position, target position. Next, the motor position control, you will see the real-time position control curve of the motor:

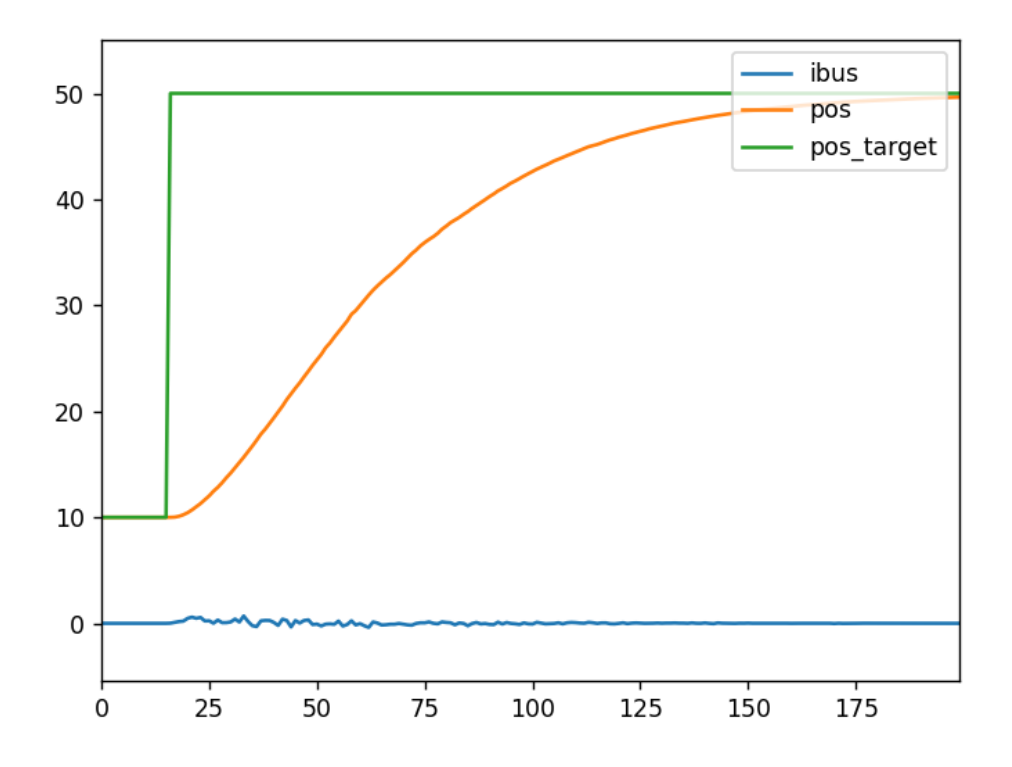

#### 3) CAN match resistance switch

On the drive, there is already a 120 ohm impedance matching resistor onboard, the user can turn on or off as needed, example instructions are as follows:

odrv0.can.config.r120\_gpio\_num = 5
odrv0.can.config.enable\_r120 = True

#### 4) User zero configuration

By default, the position read by the user from the motor and the input value when doing position control are based on the zero of the absolute encoder on the drive. However, in the user scenario, the encoder's zero is not the user's zero most of the time, so the user needs to manually set this zero offset.

In general, the user can locate this zero point in two ways, either through the limit switch or by manually setting the offset, that is, the offset of the user's zero point

# After the user rotates to the desired user zero position either manually or through position control: odrv0.axis0.encoder.config.index\_offset =

relative to the encoder's zero:

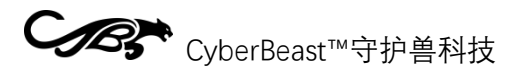

#### 5) Limit switch

The drive supports two limit switches (LW1 and LW2), where LW1 is the minimum position, which is also the return to zero position, and LW2 is the maximum position. To

```
odrv0.axis0.min_endstop.config.enabled = True
odrv0.axis0.min_endstop.config.gpio_num = 1
odrv0.axis0.max_endstop.config.enabled = True
odrv0.axis0.max_endstop.config.gpio_num = 2
```

use two limit switches, use the following configuration:

When the limit switch is triggered, the system reports a MIN\_ENDSTOP\_PRESSED or MAX\_ENDSTOP\_PRESSED error. The upper computer can perform related operations.

Note that the limit switch function is not supported in hardware version 3.7.

#### 3.2 Firmware Update Download

Firmware can be burned via the SWD interface (2.4.4) or Type-C interface (2.4.2), providing the following two ways:

#### 3.2.1 National download software

1. USB (DFU) Burn Write

Please note that the national download software can be burned through the Type-C interface, but also through the SWD interface (only support JLink and DAP) burning, this section mainly takes the Type-C interface burning as an example.

First, download the burning software of USB driver (https://www.cyberbeast.cn/filedownload/789489) and install the corresponding system of driver; Then, download the burning software (https://cyberbeast.cn/filedownload/766844), into any directory, and run.

Then, connect the Type-C interface, go to odrivetool, and put the drive in DFU mode by executing the following command:

```
odrv0.enter_dfu_mode()
```

Finally, use the national burning software to burn, as shown in the following picture. Please note that after the burn is finished, please click "common operations" and then click "Reset" to restart the drive and connect the test through odrivetool normally.

| CyberBeast™守护兽科技                                                                                                    | rev1.2                                                                                                    |
|----------------------------------------------------------------------------------------------------|----------------------------------------------------------------------------------------------------|
| 😵 Nations MCU Download Tool V1.3.2                                                                                                    | _ <b>D</b> X                                                                                                    |
| 文件常用操作 离线下载器配置 多语言 帮助                                                                                                    |                                                                                                    |
| 文件加载成功!<br>文件校验码: 0x009DFE97<br>设备已连接!<br>读取芯片信息成功!<br>芯片型号:N32G455系列<br>BOOT命令集版本:V2.2<br>BOOT子版本:V2.4<br>Flash容量:512KB<br>UCD:0x3601112A1750435737353630300F626A<br>UID:0x3601115043573735360F626A<br>当前芯片处于读保护等级L0<br>正在擦除<br>撥勝已下载!<br>地址范围: 0x08000000-0x080382DF<br>正在CRC校验<br>CRC校验成功!<br>文件校验码: 0x009DFE97<br>下载用时: 12300.49ms<br>程序下载完成!<br>设备已断开! | 法律设备         接口       USB(DFU)         设备       NationstechDFU Device 0         注接设备       2. 连接设备         2. 连接设备         文件路径       08000000         擦除模式       技文件大小擦除 ×         文件路径       0:\projects\cheetah\ODrive\Firmware\keil\Obs         ③       法择bin文件         □       下载完成后使能读保护等级L1         □       下载完成后使能读保护等级L2         4. 点击下载烧录 |
| 版权所有 (C)2020-2023 国民技术股份有限公司 总数:6                                                                                                    | 成功:6 失败:0 2023-12-12 21:14:16                                                                                                    |

#### 2. SWD (JLink or DAP) burn write

Download using SWD is similar to DFU mode, but you need to connect through the SWD debugging interface (2.4.4) and select the appropriate debugging tool (JLink or DAP) in the image above.

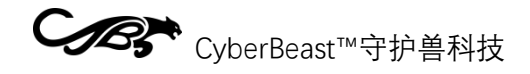

#### 3.2.2 pyocd

pyocd is the python version of openOCD, which can support STLink, JLink, DAP and other common debugging tools for erasing, burning, resetting and other operations. Note that the drive must be connected with the SWD interface. See 2.4.4 for line ordering of SWD. There is 3.3V power supply in the SWD interface, please do not connect the wrong wire sequence, so as not to damage the drive!

1. Install

pip install pyocd

2. Burn to Write

First, list the connected debugger tools:

pyocd list

答理员: Windows PowerShell - □ ×

 PS D:\projects\cheetah\ODrive\Firmware\kei1\Objects> pyocd list
 # Probe/Board Unique ID Target
 0 STM32 STLink 6000470018000037544B524E n/a
 PS D:\projects\cheetah\ODrive\Firmware\kei1\Objects> \_

Then, burn the bin file by executing the following command:

pyocd load .\ODrive\_N32G455.bin -a 0x800000

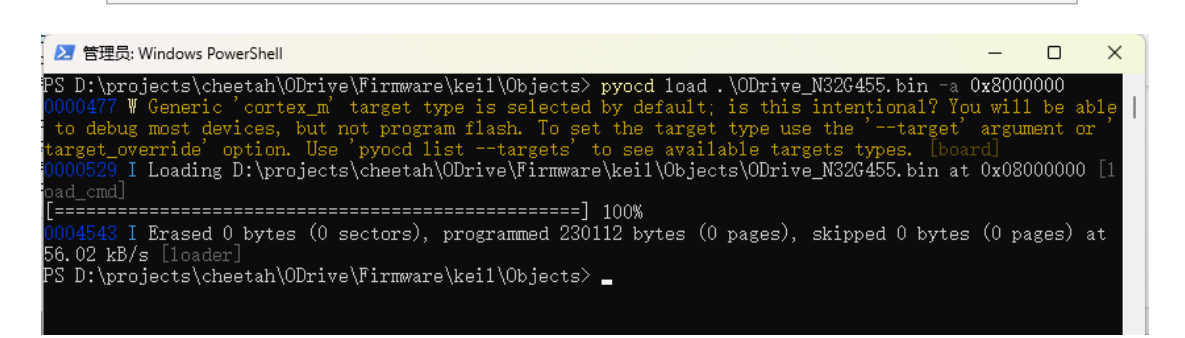

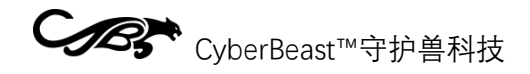

#### 4 Integration Notes

#### 4.1 CAN Protocol

The default communication interface is CAN, the maximum communication rate is 1Mbps (can be read and set through odrv0.can.config.baud\_rate), the factory default rate is 500Kbps.

#### 4.1.1 Protocol Frame Format

CAN communication uses standard frame format, data frame, 11-bit ID, 8-byte data, as shown in the following table (MSB on the left, LSB on the right) :

| Data Field  | CAN ID (11bits) |             | Data (8 bytes) |
|-------------|-----------------|-------------|----------------|
| Segment     | Bit10 ~ Bit5    | Bit4 ~ Bit0 | Byte0 ~ Byte7  |
| Description | node_id         | cmd_id      | Communication  |
|             |                 |             | data           |

- Node\_id: represents the only ID of the motor on the bus, can be used in odrivetool odrv0. Axis0. Config. Can the node\_id to read and Settings.
- cmd\_id: instruction code, which represents the message type of the protocol, see this section of savings.
- Communication data: 8 bytes, the parameters carried in each message will be encoded as integers or floating-point numbers, byte order is small endian, The floating point number is carried out in accordance with the IEEE 754 standard coding (through <u>https://www.h-schmidt.net/FloatConverter/IEEE754.html</u> test code).

Take the Set\_Input\_Pos message described in 4.1.2 as an example, assuming that its three parameters are: Input\_Pos=3.14, Vel\_FF=1000 (representing 1rev/s), Torque\_FF=5000 (representing 5Nm), and the CMD ID of the Set\_Input\_Pos message =0x00C, assuming that the node (node\_id) of the drive is set to 0x05, then:

- 11 bit CAN ID=(0x05<<5)+0x0C=0xAC
- According to the description of Set\_Input\_Pos in 4.1.2, Input\_Pos starts with the 0 th byte and is encoded as C3 F5 48 40 (floating point 3.14 is encoded as 32-bit 0x4048f5c3 by IEEE 754 standard). Vel\_FF in the 4th byte beginning 2 bytes, encoded E8 03 (1000=0x03E8), Torque\_FF in the 6th byte beginning 2 bytes, encoded 88 13 (5000=0x1388), then 8 bytes of communication data is:

| Byte0 | Byte1 | Byte2 | Byte3 | Byte4 | Byte5 | Byte6 | Byte7 |
|-------|-------|-------|-------|-------|-------|-------|-------|
| C3    | F5    | 48    | 40    | E8    | 03    | 88    | 13    |

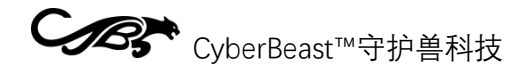

#### 4.1.2 Frame Messages

The following table lists all the available messages:

| CMD ID | Name                  | Directions               | Parameters                                                                                     |
|--------|-----------------------|--------------------------|------------------------------------------------------------------------------------------------|
| 0x001  | Heartbeat             | Motor host→              | Axis_Error<br>Axis_State<br>Motor_Flag<br>Encoder_Flag<br>Controller_Flag<br>Traj_Done<br>Life |
| 0x002  | Estop                 | Host motor→              |                                                                                                |
| 0x003  | Get_Error             | Motor host→              | Error_Type                                                                                     |
| 0x004  | RxSdo                 | Motor host→              |                                                                                                |
| 0x005  | TxSdo                 | Motor host→              |                                                                                                |
| 0x006  | Set_Axis_Node_ID      | Main engine<br>motor→    | Axis_Node_ID                                                                                   |
| 0x007  | Set_Axis_State        | Main engine<br>motor→    | Axis_Requested_State                                                                           |
| 0x008  | Mit_Control           | Main motor $ ightarrow$  |                                                                                                |
| 0x009  | Get_Encoder_Estimates | Motor host→              | Pos_Estimate<br>Vel_Estimate                                                                   |
| 0x00A  | Get_Encoder_Count     | Motor host→              | Shadow_Count<br>Count_In_Cpr                                                                   |
| 0x00B  | Set_Controller_Mode   | Host motor→              | Control_Mode<br>Input_Mode                                                                     |
| 0x00C  | Set_Input_Pos         | Main engine<br>motor→    | Input_Pos<br>Vel_FF<br>Torque_FF                                                               |
| 0x00D  | Set_Input_Vel         | Main engine<br>motor→    | Input_Vel<br>Torque_FF                                                                         |
| 0x00E  | Set_Input_Torque      | Main engine<br>motor→    | Input_Torque                                                                                   |
| 0x00F  | Set_Limits            | Main motor→              | Velocity_Limit<br>Current_Limit                                                                |
| 0x010  | Start_Anticogging     | Main engine<br>motor→    |                                                                                                |
| 0x011  | Set_Traj_Vel_Limit    | Main engine<br>motor→    | Traj_Vel_Limit                                                                                 |
| 0x012  | Set_Traj_Accel_Limits | Main motor $\rightarrow$ | Traj_Accel_Limit<br>Traj_Decel_Limit                                                           |

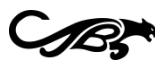

0x013

0x014

0x015

0x016

0x017

0x018 0x019

0x01A

0x01B

0x01C

0x01D

# CyberBeast™守护兽科技

| Set_Traj_Inertia         | Main engine<br>motor→   | Traj_Inertia                    |
|--------------------------|-------------------------|---------------------------------|
| Get_lq                   | Motor host→             | Iq_Setpoint<br>Iq_Measured      |
| Get_Sensorless_Estimates | Motor host→             | Pos_Estimate<br>Vel_Estimate    |
| Reboot                   | Main engine<br>motor→   |                                 |
| Get_Bus_Voltage_Current  | Motor host→             | Bus_Voltage<br>Bus_Current      |
| Clear_Errors             | Host motor $ ightarrow$ |                                 |
| Set_Linear_Count         | Main engine<br>motor→   | Linear_Count                    |
| Set_Pos_Gain             | Main engine<br>motor→   | Pos_Gain                        |
| Set_Vel_Gains            | Main engine<br>motor→   | Vel_Gain<br>Vel_Integrator_Gain |
| Get_Torques              | Motor host→             | Torque_Setpoint<br>Torque       |
| Get_Powers               | Motor host $ ightarrow$ | Electrical_Power                |

0x01E Disable\_Can Main motor $\rightarrow$ 0x01F Save\_Configuration Main motor $\rightarrow$ 

A detailed description of all the messages is as follows:

Heartbeat  $\geq$ 

CMD ID: 0x001 (Motor host)→

Heartbeats with firmware versions less than (including) 0.5.11 have the following format:

| Start byte | Name            | Туре   | odrivetool Access                              |
|------------|-----------------|--------|------------------------------------------------|
| 0          | Axis_Error      | uint32 | odrv0.axis0.error                              |
| 4          | Axis_State      | uint8  | odrv0.axis0.current_state                      |
| 5          | Motor_Flag      | uint8  | 1: odrv0.axis0.motor.error is not 0            |
|            |                 |        | 0: odrv0.axis0.motor.error is0                 |
| 6          | Encoder_Flag    | uint8  | 1: odrv0 axis0. Encoder. The error is not zero |
|            |                 |        | Zero: odrv0 axis0. Encoder. The error is 0     |
| 7          | Controller_Flag | uint8  | Bit7: odrv0 axis0. Controller. Trajectory_done |
|            |                 |        | bit0:                                          |
|            |                 |        | 1: odrv0 axis0. Controller. The error is not   |
|            |                 |        | zero                                           |
|            |                 |        | Zero: odrv0 axis0. Controller. The error is 0  |

Mechanical\_Power

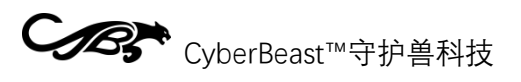

A heartbeat with a firmware version greater than (including) 0.5.12 has the following format:

| Start byte | Name       | Туре   | odrivetool Access                               |
|------------|------------|--------|-------------------------------------------------|
| 0          | Axis_Error | uint32 | odrv0.axis0.error                               |
| 4          | Axis_State | uint8  | odrv0.axis0.current_state                       |
| 5          | Flags      | uint8  | bit0: odrv0.axis0.motor.error is0               |
|            |            |        | Bit1: odrv0 axis0. Encoder. Whether the error   |
|            |            |        | is 0                                            |
|            |            |        | Bit2: odrv0 axis0. Controller. Whether the      |
|            |            |        | error is 0                                      |
|            |            |        | Bit7: odrv0 axis0. Controller. Trajectory_done, |
|            |            |        | namely the position curve is completed          |
| 6          | Reserved   | uint8  | Retain                                          |
| 7          | Life       | uint8  | Lifetime of a periodic message, plus 1 for      |
|            |            |        | each heartbeat message. The value ranges        |
|            |            |        | from 0 to 255. If this lifetime is              |
|            |            |        | discontinuous, it indicates that heartbeat      |
|            |            |        | messages are lost, that is, communication is    |
|            |            |        | unstable.                                       |

The format for heartbeats with firmware versions greater than (or including) 0.5.13 is as follows:

| Start byte | Name       | Туре   | odrivetool Access                                                                      |
|------------|------------|--------|----------------------------------------------------------------------------------------|
| 0          | Axis_Error | uint32 | odrv0.axis0.error                                                                      |
| 4          | Axis_State | uint8  | odrv0.axis0.current_state                                                              |
| 5          | Flags      | uint8  | bit0: odrv0.axis0.motor.error is0                                                      |
|            |            |        | Bit1: odrv0 axis0. Encoder. Whether the error is 0                                     |
|            |            |        | Bit2: odrv0 axis0. Controller. Whether the error is 0                                  |
|            |            |        | bit3: odrv0.error is 0                                                                 |
|            |            |        | Bit7: odrv0 axis0. Controller. Trajectory_done, namely the position curve is completed |
| 6          | Reserved   | uint8  | Retain                                                                                 |
| 7          | Life       | uint8  | Lifetime of a periodic message, plus 1 for each heartbeat message. The value ranges    |

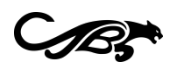

|  | from 0 to 255. If this lifetime is           |
|--|----------------------------------------------|
|  | discontinuous, it indicates that heartbeat   |
|  | messages are lost, that is, communication is |
|  | unstable.                                    |
|  |                                              |

> Estop

CMD ID: 0x002 (Host motor) No parameter No data.→

This command causes an emergency motor shutdown and reports an exception for ESTOP\_REQUESTED.

➢ Get\_Error

CMD ID: 0x003 (Motor host)→

Enter (Host motor) :→

| Starting | Name       | Туре  | Instructions                      |
|----------|------------|-------|-----------------------------------|
| byte     |            |       |                                   |
| 0        | Error_Type | uint8 | 0: Get motor exception            |
|          |            |       | 1: Get the encoder exception      |
|          |            |       | 2: Get the noninductive exception |
|          |            |       | 3: Get controller exception       |
|          |            |       | 4: Obtain system exception        |

#### Output (motor host) : $\rightarrow$

| Starting | name  | Туре   | odrivetool Access                         |
|----------|-------|--------|-------------------------------------------|
| byte     |       |        |                                           |
| 0        | Error | uint32 | Different input Error_Type:               |
|          |       |        | 0: odrv0.axis0.motor.error                |
|          |       |        | 1: odrv0. Axis0. Encoder. The error       |
|          |       |        | 2: odrv0.axis0.sensorless_estimater.error |
|          |       |        | 3: odrv0. Axis0. Controller. The error    |
|          |       |        | 4: odrv0.error                            |

#### ► RxSdo

CMD ID: 0x004 (Host motor)→

Enter:

| Starting | name | Туре | Instructions |
|----------|------|------|--------------|
| byte     |      |      |              |

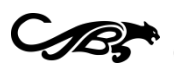

# CyberBeast™守护兽科技

| 0 | opcode      | uint8    | 0: Read                                        |
|---|-------------|----------|------------------------------------------------|
|   |             |          | 1: Write                                       |
| 1 | Endpoint_ID | uint16   | Please download all the parameters and the     |
|   |             |          | interface function corresponding to the ID of  |
|   |             |          | the JSON file:                                 |
|   |             |          | https://www.cyberbeast.cn/filedownload/837298  |
| 3 | Reserved    | uint8    |                                                |
| 4 | Value       | uint8[4] | It varies depending on the Endpoint_ID, as     |
|   |             |          | described in the JSON above. If Endpoint_ID    |
|   |             |          | corresponds to a read-write float value, the 4 |
|   |             |          | bytes here are IEEE encoded float values. This |
|   |             |          | value is written to the float value when       |
|   |             |          | opcode=1.                                      |

#### Output (when opcode=0 above) :

| Start | Name        | Туре     | Instructions                                     |
|-------|-------------|----------|--------------------------------------------------|
| byte  |             |          |                                                  |
| 0     | opcode      | uint8    | Fixed to 0                                       |
| 1     | Endpoint_ID | uint16   | Please download all the parameters and the       |
|       |             |          | interface function corresponding to the ID of    |
|       |             |          | the JSON file:                                   |
|       |             |          | https://www.cyberbeast.cn/filedownload/837298    |
| 3     | Reserved    | uint8    |                                                  |
| 4     | Value       | uint8[4] | It varies depending on the Endpoint_ID, as       |
|       |             |          | described in the JSON above. If Endpoint_ID      |
|       |             |          | corresponds to a readable uint32, the four bytes |
|       |             |          | are small-endian bytes.                          |

#### ► TxSdo

CMD ID: 0x005 (Motor host)→

Same as RxSdo for opcode=1.

Set\_Axis\_Node\_ID

CMD ID: 0x006 (host motor)→

| Start byte | Name         | Туре   | odrivetool Access              |
|------------|--------------|--------|--------------------------------|
| 0          | Axis_Node_ID | uint32 | odrv0.axis0.config.can.node_id |

Set\_Axis\_State

CMD ID: 0x007 (host motor)→

rev1.2

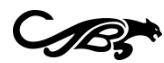

# CyberBeast™守护兽科技

| Start byte | Name                 | Туре   | odrivetool Access           |
|------------|----------------------|--------|-----------------------------|
| 0          | Axis_Requested_State | uint32 | odrv0.axis0.requested_state |

Mit\_Control  $\geq$ 

CMD ID: 0x008

This is an implementation that emulates the MIT open source Motion Control Protocol (https://github.com/mit-biomimetics/Cheetah-Software).

Please note that the position, speed, and torque entered in the USB control refer to the rotor side, while the position, speed, and torque in the protocol refer to the output shaft side when using CAN for MIT control, in order to be consistent with the MIT open source protocol!

| CAN   | Meaning                                     | Instructions                                    |
|-------|---------------------------------------------|-------------------------------------------------|
| data  |                                             |                                                 |
| frame |                                             |                                                 |
| bits  |                                             |                                                 |
| BYTE0 | Position: A total of 16 bits, with          | The actual <b>position</b> is double type,      |
| BYTE1 | BYTE0 being the high 8 bits and             | which needs to be converted to 16-              |
|       | BYTE1 the low 8 bits                        | bit int type, and the conversion                |
|       | The multi-turn position of the              | process is:                                     |
|       | output shaft, in radians (RAD)              | pos_int = (pos_double + 12.5)*                  |
|       |                                             | 6535/25                                         |
| BYTE2 | <b>Speed</b> : Total 12 bits, BYTE2 for its | The actual <b>speed</b> is double and           |
| BYTE3 | high 8 bits, BYTE3[7-4] (high 4 bits)       | needs to be converted to 12-bit int.            |
| BYTE4 | for its low 4 bits. Represents the          | The conversion process is as follows:           |
|       | angular velocity of the output axis in      | vel_int = (vel_double + 65) * 4095 /            |
|       | RAD/s                                       | 130                                             |
|       | KP value: Total 12 bits, BYTE3[3-0]         | The <u><b>KP value</b></u> is actually a double |
|       | (low 4 bits) for its high 4 bits and        | and needs to be converted to a 12-              |
|       | BYTE4 for its low 8 bits.                   | bit int. The conversion process is:             |
|       |                                             | kp_int = kp_double * 4095 / 500                 |

✓ Main engine motor →

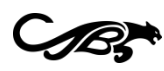

| BYTE5 | KD value: A total of 12 bits, with      | The <u><b>KD value</b> is <u>actually</u> a double</u> |
|-------|-----------------------------------------|--------------------------------------------------------|
| BYTE6 | BYTE5 being its high 8 bits and         | and needs to be converted to a 12-                     |
| BYTE7 | BYTE6[7-4] (high 4 bits) being its      | bit int. The conversion process is:                    |
|       | low 4 bits.                             | kd_int = kd_double * 4095 / 5                          |
|       | Torque: Total 12 bits, BYTE6[3-0]       | The actual <u>moment</u> is a double and               |
|       | (low 4 bits) for its high 4 bits and    | needs to be converted to a 12-bit                      |
|       | BYTE7 for its low 8 bits. The units are | int. The conversion process is:                        |
|       | N.m.                                    | t_int = (t_double + 50)* 4095 / 100                    |
|       |                                         | The torque constant is measured in                     |
|       |                                         | N.m/A                                                  |

#### ✓ Motor host→

| CAN   | Meaning                                       | Instructions                             |
|-------|-----------------------------------------------|------------------------------------------|
| data  |                                               |                                          |
| frame |                                               |                                          |
| bits  |                                               |                                          |
| BYTE0 | node id                                       | Driver node id                           |
| BYTE1 | Position: A total of 16 bits, with            | The actual <b>position</b> is double and |
|       | BYTE1 being the high 8 bits and               | needs to be converted from 16-bit        |
| BYTE2 | BYTE2 the low 8 bits                          | int. The conversion process is:          |
|       | The multi-turn position of the                | pos_double = pos_int * 25/65,535-        |
|       | output shaft, in radians (RAD)                | 12.5                                     |
| BYTE3 | <b>Speed</b> : A total of 12 bits, with BYTE3 | The actual <b>speed</b> is double and    |
| BYTE4 | for its high 8 bits and BYTE4[7-4]            | needs to be converted from 12-bit        |
|       | (high 4 bits) for its low 4 bits.             | int. The conversion process is:          |
|       | Represents the angular velocity of            | vel_double = vel_int * 130 / 4095 –      |
| BYTE5 | the output axis in RAD/s                      | 65                                       |
|       | Torque: Total 12 bits, BYTE4[3-0]             |                                          |
|       | (low 4 bits) for its high 4 bits and          |                                          |

rev1.2

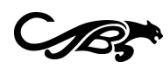

| BYTE5 for its low 8 bits. The units are | The actual <u>torque</u> is double and |
|-----------------------------------------|----------------------------------------|
| N.m.                                    | needs to be converted from 12-bit      |
|                                         | int. The conversion process is:        |
|                                         | t_double = t_int * 100 / 4095 - 50     |
|                                         | The torque constant is measured in     |
|                                         | N.m/A                                  |

Get\_Encoder\_Estimates

CMD ID: 0x009 (Motor host)→

| Start byte | Name         | Туре    | Units | odrivetool access                |
|------------|--------------|---------|-------|----------------------------------|
| 0          | Pos_Estimate | float32 | rev   | odrv0.axis0.encoder.pos_estimate |
| 4          | Vel_Estimate | float32 | rev/s | odrv0.axis0.encoder.vel_estimate |

Get\_Encoder\_Count  $\succ$ 

CMD ID: 0x00A (motor host)→

| Start | Name         | Туре  | odrivetool Access                |
|-------|--------------|-------|----------------------------------|
| byte  |              |       |                                  |
| 0     | Shadow_Count | int32 | odrv0.axis0.encoder.shadow_count |
| 4     | Count_In_Cpr | int32 | odrv0.axis0.encoder.count_in_cpr |

#### Set\_Controller\_Mode

CMD ID: 0x00B (Host motor)→

| Start byte | Name         | Туре   | odrivetool Access                          |
|------------|--------------|--------|--------------------------------------------|
| 0          | Control_Mode | uint32 | odrv0.axis0.controller.config.control_mode |
| 4          | Input_Mode   | uint32 | odrv0.axis0.controller.config.input_mode   |

#### Set\_Input\_Pos $\succ$

CMD ID: 0x00C (Host motor)→

| Start byte | Name      | Туре   | Units       | odrivetool access                   |
|------------|-----------|--------|-------------|-------------------------------------|
| 0          | Input_Pos | float3 | rev         | odrv0.axis0.controller.input_pos    |
|            |           | 2      |             |                                     |
| 4          | Vel_FF    | int16  | 0.001 rev/s | odrv0.axis0.controller.input_vel    |
| 6          | Torque_FF | int16  | 0.001 Nm    | odrv0.axis0.controller.input_torque |

# CyberBeast™守护兽科技

#### Set\_Input\_Vel

CMD ID: 0x00D (host motor)→

| Start byte | Name      | Туре    | unit  | odrivetool access                   |
|------------|-----------|---------|-------|-------------------------------------|
| 0          | Input_Vel | float32 | rev/s | odrv0.axis0.controller.input_vel    |
| 4          | Torque_FF | float32 | Nm    | odrv0.axis0.controller.input_torque |

#### Set\_Input\_Torque

CMD ID: 0x00E (Host motor)→

| Start byte | Name         | type   | Units | odrivetool access                   |
|------------|--------------|--------|-------|-------------------------------------|
| 0          | Input_Torque | float3 | Nm    | odrv0.axis0.controller.input_torque |
|            |              | 2      |       |                                     |

#### Set\_Limits

CMD ID: 0x00F (host motor)→

| Start byte | Name           | Туре   | Units | odrivetool access                       |
|------------|----------------|--------|-------|-----------------------------------------|
| 0          | Velocity_Limit | float3 | rev/s | odrv0.axis0.controller.config.vel_limit |
|            |                | 2      |       |                                         |
| 4          | Current_Limit  | float3 | А     | odrv0.axis0.motor.config.current_lim    |
|            |                | 2      |       |                                         |

#### Start\_Anticogging

CMD ID: 0x010 (Host motor)→

Perform torque ripple calibration.

Set\_Traj\_Vel\_Limit

CMD ID: 0x011 (host motor)→

| Start byte | Name           | type   | Units | odrivetool access                      |
|------------|----------------|--------|-------|----------------------------------------|
| 0          | Traj_Vel_Limit | float3 | rev/s | odrv0.axis0.trap_traj.config.vel_limit |
|            |                | 2      |       |                                        |

Set\_Traj\_Accel\_Limits

CMD ID: 0x012 (Host motor)→

| Start byte | Name             | Туре   | Units   | odrivetool access                     |
|------------|------------------|--------|---------|---------------------------------------|
| 0          | Traj_Accel_Limit | float3 | rev/s^2 | odrv0.axis0.trap_traj.config.accel_li |
|            |                  | 2      |         | mit                                   |

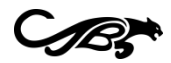

# CyberBeast™守护兽科技

| 4 | Traj_Decel_Limit | float3 | rev/s^2 | odrv0.axis0.trap_traj.config.decel_li |
|---|------------------|--------|---------|---------------------------------------|
|   |                  | 2      |         | mit                                   |

#### Set\_Traj\_Inertia

CMD ID: 0x013 (host motor)→

| Start byte | Name         | Туре   | Units      | odrivetool access                    |
|------------|--------------|--------|------------|--------------------------------------|
| 0          | Traj_Inertia | float3 | Nm/(rev/s^ | odrv0.axis0.controller.config.inerti |
|            |              | 2      | 2)         | а                                    |

#### ➢ Get\_lq

#### CMD ID: 0x014 (Motor host)→

| Start byte | Name        | Туре   | Units | odrivetool access                        |
|------------|-------------|--------|-------|------------------------------------------|
| 0          | lq_Setpoint | float3 | А     | odrv0.axis0.motor.current_control.ldq_se |
|            |             | 2      |       | tpoint                                   |
| 4          | lq_Measure  | float3 | А     | odrv0.axis0.motor.current_control.lq_me  |
|            | d           | 2      |       | asured                                   |

#### $\triangleright$ Get\_Sensorless\_Estimates

CMD ID: 0x015 (Motor host)→

| Start byte | Name         | Туре   | Units | odrivetool access                          |
|------------|--------------|--------|-------|--------------------------------------------|
| 0          | Pos_Estimat  | float3 | rev   | odrv0.axis0.sensorless_estimator.pll_pos   |
|            | е            | 2      |       |                                            |
| 4          | Vel_Estimate | float3 | rev/s | odrv0.axis0.sensorless_estimator.vel_estim |
|            |              | 2      |       | ate                                        |

#### ➢ Reboot

CMD ID: 0x016 (Host motor)→

Get\_Bus\_Voltage\_Current

CMD ID: 0x017 (motor host)→

| Start byte | Name        | Туре    | Units | odrivetool access  |
|------------|-------------|---------|-------|--------------------|
| 0          | Bus_Voltage | float32 | V     | odrv0.vbus_voltage |
| 4          | Bus_Current | float32 | А     | odrv0.ibus         |

Clear\_Errors  $\succ$ 

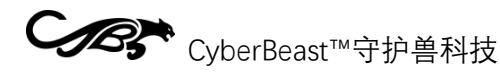

CMD ID: 0x018 (host motor)→

Clean up all errors and exceptions.

Set\_Linear\_Count

CMD ID: 0x019 (host motor)→

Set the encoder absolute position.

| Start byte | Name        | Туре  | odrivetool Access                      |
|------------|-------------|-------|----------------------------------------|
| 0          | Linear_Coun | int32 | odrv0.axis0.encoder.set_linear_count() |
|            | t           |       |                                        |

Set\_Pos\_Gain

CMD ID: 0x01A (Host motor)→

| Start byte | Name     | Туре    | Units       | odrivetool access                      |
|------------|----------|---------|-------------|----------------------------------------|
| 0          | Pos_Gain | float32 | (rev/s)/rev | odrv0.axis0.controller.config.pos_gain |

Set\_Vel\_Gains

CMD ID: 0x01B (Host motor)→

| Start byte | Name         | Туре    | Units      | odrivetool access                    |
|------------|--------------|---------|------------|--------------------------------------|
| 0          | Vel_Gain     | float32 | Nm/(rev/s) | odrv0.axis0.controller.config.vel_g  |
|            |              |         |            | ain                                  |
| 4          | Vel_Integrat | float32 | Nm/rev     | odrv0.                               |
|            | or_Gain      |         |            | axis0.controller.config.vel_integrat |
|            |              |         |            | or_gain                              |

#### Get\_Torques

CMD ID: 0x01C (Motor host)→

| Start byte | Name           | Туре   | odrivetool Access                         |
|------------|----------------|--------|-------------------------------------------|
| 0          | Torque_Setpoin | float3 | odrv0.axis0.controller.torque_setpoint    |
|            | t              | 2      |                                           |
| 4          | Torque         | float3 | None. Indicates the current torque value. |
|            |                | 2      |                                           |

➢ Get\_Powers

CMD ID: 0x01D (Motor host)→

| Start byte | Name | Туре | odrivetool Access |
|------------|------|------|-------------------|
|            |      |      |                   |

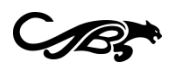

# CyberBeast™守护兽科技

 $\triangleright$ Disable\_Can

CMD ID: 0x01E (Host motor)→

Disable CAN, and restart the drive.

 $\succ$ Save\_Configuration

CMD ID: 0x01F (host motor)→

Store the current configuration, take effect and restart.

#### 4.1.3 CAN Protocol Actual Combat

#### 1) Actual Combat: Power-on calibration

The sequence for sending CAN messages is as follows:

| CAN ID | Frame  | Frame data                 | Instructions            |
|--------|--------|----------------------------|-------------------------|
|        | type   |                            |                         |
| 0x007  | Data   | 04 00 00 00 00 00 00 00 00 | Message: Set_Axis_State |
|        | Frames | 00 00                      | Parameter: 4            |
|        |        |                            | Calibrate the motor     |
| 0x007  | Data   | 07 00 00 00 00 00 00 00    | Message: Set_Axis_State |
|        | Frames | 00 00 00                   | Parameter: 7            |
|        |        |                            | Calibrate the encoder   |

#### 2) Actual Combat: Speed control

The sequence for sending CAN messages is as follows:

| CAN ID | Frame  | Frame data                 | Instructions                 |
|--------|--------|----------------------------|------------------------------|
|        | type   |                            |                              |
| 0x00B  | Data   | 02 00 00 00 00 02 00 00    | Message: Set_Controller_Mode |
|        | Frames | 00 00 00                   | Parameter: 2/2               |
|        |        |                            | Set control mode to Speed    |
|        |        |                            | control and input mode to    |
|        |        |                            | Speed ramp                   |
| 0x007  | Data   | 08 00 00 00 00 00 00 00 00 | Message: Set_Axis_State      |
|        | Frames | 00 00 00                   | Parameter: 8                 |

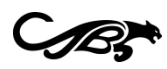

|      |        |                         | Enter closed loop control         |
|------|--------|-------------------------|-----------------------------------|
| 0x0D | Data   | 00 00 20 41 00 00 00 00 | Message: Set_Input_Vel            |
|      | Frames | 00 00 00 00             | Parameter: 10/0                   |
|      |        |                         | Set target speed and torque       |
|      |        |                         | feedforward where target speed    |
|      |        |                         | is 10 (floating point:            |
|      |        |                         | 0x41200000) and torque            |
|      |        |                         | feedforward is 0 (floating point: |
|      |        |                         | 0x0000000)                        |

#### *3)* Actual combat: Position control

The sequence of sending CAN messages is as follows:

| CAN ID | Frame  | Frame data                 | Instructions                     |
|--------|--------|----------------------------|----------------------------------|
|        | type   |                            |                                  |
| 0x00B  | Data   | 03 00 00 00 00 03 00 00    | Message: Set_Controller_Mode     |
|        | Frames | 00 00                      | Parameter: 3/3                   |
|        |        |                            | Set control mode to position     |
|        |        |                            | control and input mode to        |
|        |        |                            | position filtering               |
| 0x007  | Data   | 08 00 00 00 00 00 00 00 00 | Message: Set_Axis_State          |
|        | Frames | 00 00 00                   | Parameter: 8                     |
|        |        |                            | Enter closed loop control        |
| 0x0C   | Data   | CD CC 0C 40 00 00 00       | Message: Set_Input_Pos           |
|        | Frames | 00                         | Parameter: 2.2/0/0               |
|        |        |                            | Set target position, velocity    |
|        |        |                            | feedforward and torque           |
|        |        |                            | feedforward, where the target    |
|        |        |                            | position is 2.2 (floating point: |
|        |        |                            | 0x400CCCCD) and torque           |
|        |        |                            | feedforward and velocity         |
|        |        |                            | feedforward are 0                |

#### 4.1.4 CANOpen compatibility

Interoperable with CANOpen if the node ID is assigned properly. The following table lists the valid node ID combinations for CANopen and this protocol:

| CANOpen node IDs | node IDs of this protocol                      |
|------------------|------------------------------------------------|
| 32 127           | 0x10, 0x18, 0x20, 0x28                         |
| 64 127           | 0x10, 0x11, 0x18, 0x19, 0x20, 0x21, 0x28, 0x29 |

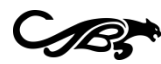

rev1.2

#### 4.1.5 Periodic message

Users can configure the motor to periodically send messages to the upper computer, instead of sending request messages to the motor from the upper computer. Periodic messages can be turned on/off with a series of configurations under odrv0.axis0.config.can (values 0 for off, other values for cycle time in ms), as shown in the following table:

| Messages                 | odrivetool configuration                        | Default |
|--------------------------|-------------------------------------------------|---------|
| Heartbeat                | odrv0.axis0.config.can.heartbeat_rate_ms        | 100     |
| Get_Encoder_Estimates    | odrv0.axis0.config.can.encoder_rate_ms          | 10      |
| Get_Motor_Error          | odrv0.axis0.config.can.motor_error_rate_ms      | 0       |
| Get_Encoder_Error        | odrv0.axis0.config.can.encoder_error_rate_ms    | 0       |
| Get_Controller_Error     | odrv0.axis0.config.can.controller_error_rate_ms | 0       |
| Get_Sensorless_Error     | odrv0.axis0.config.can.sensorless_error_rate_ms | 0       |
| Get_Encoder_Count        | odrv0.axis0.config.can.encoder_count_rate_ms    | 0       |
| Get_lq                   | odrv0.axis0.config.can.iq_rate_ms               | 0       |
| Get_Sensorless_Estimates | odrv0.axis0.config.can.sensorless_rate_ms       | 0       |
| Get_Bus_Voltage_Current  | odrv0.axis0.config.can.bus_vi_rate_ms           | 0       |

By default, the first two cycle messages are factory turned on, so when the user monitors the CAN bus, they will see both messages for the set cycle broadcast. The user

odrv0.axis0.config.can.heartbeat\_rate\_ms = 0 odrv0.axis0.config.can.encoder\_rate\_ms = 0

can turn them off with the following instructions:

For details of the individual messages, see 4.1.2.

#### 4.2 Python SDK

First install odrivetool (pip install - upgrade odrive) by following the steps in section 3.1. See 3.1.8 for python development using all the instructions described in this section.

Here are three examples:

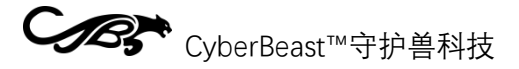

#### 4.2.1 Actual combat: Power-on calibration

```
import odrive
import time
odrv0 = odrive.find_any()
odrive.utils.dump_errors(odrv0)
odrv0.clear_errors()
odrv0.axis0.requested_state=odrive.utils.AxisState.MOTOR_CALIBRATION
time.sleep(5)
while (odrv0.axis0.current_state! = 1) :
 Time. Sleep (0.5)
odrive.utils.dump_errors(odrv0)
odrv0.axis0.requested_state=odrive.utils.AxisState.ENCODER_OFFSET_CALI
BRATION
time.sleep(6)
while (odrv0.axis0.current_state! = 1) :
 Time. Sleep (0.5)
odrive.utils.dump errors(odrv0)
odrv0.axis0.motor.config.pre_calibrated=1
odrv0.axis0.encoder.config.pre_calibrated=1
odrv0.save_configuration()
```

#### 4.2.2 Actual Combat: Speed control

```
import odrive
import time
odrv0 = odrive.find_any()
odrv0.axis0.controller.config.control_mode=odrive.utils.ControlMode.VE
LOCITY_CONTROL
odrv0.axis0.controller.config.input_mode=odrive.utils.InputMode.VEL_RA
MP
odrv0.axis0.controller.config.vel_ramp_rate=50
odrv0.axis0.requested_state=odrive.utils.AxisState.CLOSED_LOOP_CONTROL
odrv0.axis0.controller.input_vel=15
odrive.utils.dump_errors(odrv0)
time.sleep(5)
odrv0.axis0.controller.input_vel=0
```

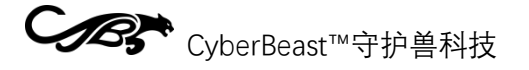

#### 4.2.3 Actual combat: Position control

```
import odrive
odrv0 = odrive.find_any()
odrv0.axis0.controller.config.control_mode=odrive.utils.ControlMode.PO
SITION_CONTROL
odrv0.axis0.controller.config.input_mode=odrive.utils.InputMode.POS_FI
LTER
odrv0.axis0.requested_state=odrive.utils.AxisState.CLOSED_LOOP_CONTROL
odrv0.axis0.controller.input_pos=10
```

#### 4.2.4 Actual Combat: Data acquisition

In the process of R & D integration, users often need to collect motor operation data, such as collecting voltage and current changes, position and speed changes, etc. Python SDK integrates a powerful data capture ability, can use simple scripts to achieve massive operation data capture, making R & D and integration more simple.

The following code builds on the previous location control example by adding real-time location and current data scraping and saving the data into a csv file.

```
import odrive
import numpy as np
odrv0 = odrive.find_any()
cap =
 odrive.utils.BulkCapture(lambda:[odrv0.axis0.motor.current_control.Iq_
measured,odrv0.axis0.encoder.pos_estimate],data_ra Te = 500, duration
 = 2.5)
 odrv0.axis0.controller.config.control_mode=odrive.utils.ControlMode.PO
SITION_CONTROL
 odrv0.axis0.controller.config.input_mode=odrive.utils.InputMode.POS_FI
LTER
 odrv0.axis0.requested_state=odrive.utils.AxisState.CLOSED_LOOP_CONTROL
 odrv0.axis0.controller.input_pos=10
```

In the statements of BulkCapture, data\_rate represents the sampling frequency (unit: hz) and duration represents the sampling time (unit: second). The lambda expression in this statement can be inserted into any mathematical operation to facilitate data analysis.

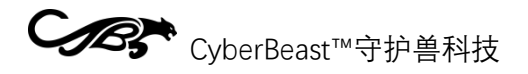

#### 4.3 Arduino SDK

Users CAN use Arduino to control the motor through the CAN bus, the underlying protocol is described in 4.1. Compatible hardware/libraries:

- ✓ Arduino with a built-in CAN interface, such as Arduino UNO R4 Minima, Arduino UNO R4 WIFI, etc
- ✓ The Teensy development board with built-in CAN interface can be accessed using the adapted FlexCAN\_T4 libraries (Teensy 4.0 and Teensy 4.1)
- ✓ Other Arduino-compatible boards CAN be accessed using the McP2515based CAN expansion board

Here is an example showing how to configure the motor to respond to Arduino's position control instructions:

Configuring the motor

In addition to the basic configuration of 3.1, configure the control to have a control bandwidth of 20rad/s (the transmission speed of the Arduino Uno is limited, so the control bandwidth need not be too high, if you use a faster Arduino, you can increase this bandwidth value) :

Configure CAN

Configure CAN as follows:

Install the ODriveArduino library

Follow these steps to install the OdriveArduino library (assuming the user already has the Arduino IDE installed) :

- 1) Open the Arduino IDE
- 2) Sketch -> Include Library -> Manage Libraries
- 3) Type in "ODriveArduino" to search
- 4) Click on the ODriveArduino library found in the search to install
- Arduino source code

```
#include <Arduino.h>
#include "ODriveCAN.h"
// Documentation for this example can be found here:
// https://docs.odriverobotics.com/v/latest/guides/arduino-can-guide.html
```

```
CyberBeast™守护兽科技
                                                                           rev1.2
 /* Configuration of example sketch -----
                                                                          __*/
 // CAN bus baudrate. Make sure this matches for every device on the bus
 #define CAN BAUDRATE 500000
 // ODrive node_id for odrv0
 #define ODRV0 NODE ID 0
 // Uncomment below the line that corresponds to your hardware.
 // See also "Board-specific settings" to adapt the details for your hardware
 setup.
 // #define IS_TEENSY_BUILTIN // Teensy boards with built-in CAN interface (e.g.
 Teensy 4.1). See below to select which interface to use.
 // #define IS_ARDUINO_BUILTIN // Arduino boards with built-in CAN interface (e.g.
 Arduino Uno R4 Minima)
 // #define IS_MCP2515 // Any board with external MCP2515 based extension module.
 See below to configure the module.
 /* Board-specific includes -----*/
 #if defined(IS_TEENSY_BUILTIN) + defined(IS_ARDUINO_BUILTIN) +
 defined(IS_MCP2515) ! = 1
 #warning "Select exactly one hardware option at the top of this file."
 #if CAN_HOWMANY > 0 || CANFD_HOWMANY > 0
 #define IS_ARDUINO_BUILTIN
 #warning "guessing that this uses HardwareCAN"
 #else
 #error "cannot guess hardware version"
 #endif
 #endif
 #ifdef IS_ARDUINO_BUILTIN
 // See https://github.com/arduino/ArduinoCore-API/blob/master/api/HardwareCAN.h
 // and https://github.com/arduino/ArduinoCore-
 renesas/tree/main/libraries/Arduino_CAN
 #include <Arduino_CAN.h>
 #include <ODriveHardwareCAN.hpp>
 #endif // IS_ARDUINO_BUILTIN
```

```
#ifdef IS_MCP2515
// See https://github.com/sandeepmistry/arduino-CAN/
#include "MCP2515.h"
#include "ODriveMCPCAN.hpp"
#endif // IS_MCP2515
#ifdef IS_TEENSY_BUILTIN
// See https://github.com/tonton81/FlexCAN_T4
// clone https://github.com/tonton81/FlexCAN_T4.git into /src
#include <FlexCAN_T4.h>
#include "ODriveFlexCAN.hpp"
struct ODriveStatus; // hack to prevent teensy compile error
#endif // IS_TEENSY_BUILTIN
/* Board-specific settings -----*/
/* Teensy */
#ifdef IS_TEENSY_BUILTIN
FlexCAN_T4<CAN1, RX_SIZE_256, TX_SIZE_16> can_intf;
bool setupCan() {
 can_intf.begin();
 can_intf.setBaudRate(CAN_BAUDRATE);
 can intf.setMaxMB(16);
 can_intf.enableFIFO();
 can_intf.enableFIF0Interrupt();
 can_intf.onReceive(onCanMessage);
 return true;
}
#endif // IS TEENSY BUILTIN
/* MCP2515-based extension modules -*/
#ifdef IS_MCP2515
MCP2515Class& can_intf = CAN;
```

```
rev1.2
```

```
// chip select pin used for the MCP2515
#define MCP2515_CS 10
// interrupt pin used for the MCP2515
// NOTE: not all Arduino pins are interruptable, check the documentation for your
board!
#define MCP2515_INT 2
// frequency of the crystal oscillator on the MCP2515 breakout board.
// common values are: 16 MHz, 12 MHz, 8 MHz
#define MCP2515_CLK_HZ 800000
static inline void receiveCallback(int packet_size) {
 if (packet size > 8) {
   return; // not supported
 }
 CanMsg msg = {.id = (unsigned int)CAN.packetId(), .len = (uint8_t)packet_size};
 CAN.readBytes(msg.buffer, packet_size);
 onCanMessage(msg);
}
bool setupCan() {
 // configure and initialize the CAN bus interface
 CAN.setPins(MCP2515_CS, MCP2515_INT);
 CAN.setClockFrequency(MCP2515_CLK_HZ);
 if (! CAN.begin(CAN_BAUDRATE)) {
   return false;
 }
 CAN.onReceive(receiveCallback);
 return true;
}
#endif // IS_MCP2515
/* Arduinos with built-in CAN */
#ifdef IS_ARDUINO_BUILTIN
HardwareCAN& can_intf = CAN;
```

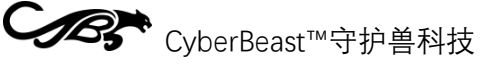

```
rev1.2
```

```
bool setupCan() {
 return can_intf.begin((CanBitRate)CAN_BAUDRATE);
}
#endif
/* Example sketch -----
                                                                    ----*/
// Instantiate ODrive objects
ODriveCAN odrv0(wrap_can_intf(can_intf), ODRV0_NODE_ID); // Standard CAN message
ID
ODriveCAN* odrives[] = {&odrv0}; // Make sure all ODriveCAN instances are
accounted for here
struct ODriveUserData {
 Heartbeat_msg_t last_heartbeat;
 bool received heartbeat = false;
 Get_Encoder_Estimates_msg_t last_feedback;
 bool received_feedback = false;
};
// Keep some application-specific user data for every ODrive.
ODriveUserData odrv0_user_data;
// Called every time a Heartbeat message arrives from the ODrive
void onHeartbeat(Heartbeat_msg_t& msg, void* user_data) {
 ODriveUserData* odrv_user_data = static_cast<ODriveUserData*>(user_data);
 odrv_user_data->last_heartbeat = msg;
 odrv user data->received heartbeat = true;
}
// Called every time a feedback message arrives from the ODrive
void onFeedback(Get_Encoder_Estimates_msg_t& msg, void* user_data) {
 ODriveUserData* odrv_user_data = static_cast<ODriveUserData*>(user_data);
 odrv_user_data->last_feedback = msg;
 odrv user data->received feedback = true;
}
// Called for every message that arrives on the CAN bus
void onCanMessage(const CanMsg& msg) {
 for (auto odrive: odrives) {
    onReceive(msg, *odrive);
```

```
61
```

}

```
void setup() {
 Serial.begin(115200);
 // Wait for up to 3 seconds for the serial port to be opened on the PC side.
 // If no PC connects, continue anyway.
 for (int i = 0; i < 30 && ! Serial; ++i) {</pre>
   delay(100);
 }
 delay(200);
 Serial.println("Starting ODriveCAN demo");
 // Register callbacks for the heartbeat and encoder feedback messages
 odrv0.onFeedback(onFeedback, &odrv0_user_data);
 odrv0.onStatus(onHeartbeat, &odrv0_user_data);
 // Configure and initialize the CAN bus interface. This function depends on
 // your hardware and the CAN stack that you're using.
 if (! setupCan()) {
   Serial.println("CAN failed to initialize: reset required");
   while (true); // spin indefinitely
 }
 Serial.println("Waiting for ODrive...");
 while (! odrv0_user_data.received_heartbeat) {
   pumpEvents(can_intf);
   delay(100);
 }
 Serial.println("found ODrive");
 // request bus voltage and current (1sec timeout)
 Serial.println("attempting to read bus voltage and current");
 Get Bus Voltage Current msg t vbus;
 if (! odrv0.request(vbus, 1)) {
   Serial.println("vbus request failed!" );
    while (true); // spin indefinitely
 }
 Serial.print("DC voltage [V]: ");
 Serial.println(vbus.Bus_Voltage);
```

```
Serial.print("DC current [A]: ");
 Serial.println(vbus.Bus_Current);
 Serial.println("Enabling closed loop control..." );
 while (odrv0 user data.last heartbeat.Axis State ! =
ODriveAxisState::AXIS_STATE_CLOSED_LOOP_CONTROL) {
   odrv0.clearErrors();
   delay(1);
   odrv0.setState(ODriveAxisState::AXIS STATE CLOSED LOOP CONTROL);
   // Pump events for 150ms. This delay is needed for two reasons;
   // 1. If there is an error condition, such as missing DC power, the ODrive
might
   11
          briefly attempt to enter CLOSED LOOP CONTROL state, so we can't rely
    11
          on the first heartbeat response, so we want to receive at least two
    11
          heartbeats (100ms default interval).
    // 2. If the bus is congested, the setState command won't get through
         immediately but can be delayed.
   11
   for (int i = 0; i < 15; ++i) {
     delay(10);
      pumpEvents(can intf);
   }
 }
 Serial.println("ODrive running!" );
}
void loop() {
 pumpEvents(can_intf); // This is required on some platforms to handle incoming
feedback CAN messages
 float SINE_PERIOD = 2.0f; // Period of the position command sine wave in
seconds
 float t = 0.001 * millis();
 float phase = t * (TWO PI / SINE PERIOD);
 odrv0.setPosition(
   sin(phase), // position
   cos(phase) * (TWO_PI / SINE_PERIOD) // velocity feedforward (optional)
 );
```

// print position and velocity for Serial Plotter

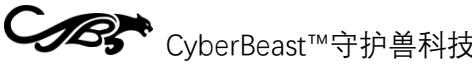

```
if (odrv0_user_data.received_feedback) {
  Get_Encoder_Estimates_msg_t feedback = odrv0_user_data.last_feedback;
  odrv0_user_data.received_feedback = false;
  Serial.print("odrv0-pos:");
  Serial.print(feedback.Pos Estimate);
  Serial.print(",");
  Serial.print("odrv0-vel:");
  Serial.println(feedback.Vel_Estimate);
}
```

#### 4.4 ROS SDK

The following steps are tested and validated on Ubuntu 23.04 and ROS2 Iron, but are not supported on MAC and Windows platforms, and are not validated on other ROS2 versions, and will need to be corrected to work.

#### 4.4.1 Install the odrive\_can package

- 1. Create a new ROS2 workspace (see https://docs.ros.org/en/iron/index.html)
- 2. With git clone https://github.com/odriverobotics/odrive\_can to download code to the SRC directory in the workspace directory
- 3. In terminal go to the root directory of workspace and run:

colcon build --packages-select odrive can

Environment preparation before running: 4.

source ./install/setup.bash

Run routine node: 5.

ros2 launch odrive can example launch.yaml

#### 4.4.2 Call services and view messages

Assume that the above odrive\_can\_node node is running in namespace odrive\_axis0 (set in./launch/example\_launch.yaml). Once the node in 4.4.1 is running, you can view the published topic messages, such as:

```
ros2 topic echo /odrive_axis0/controller_status
ros2 topic echo /odrive axis0/odrive status
```

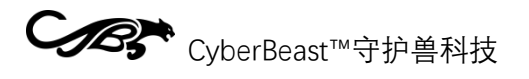

And call the open service interface, such as the following call to start the motor calibration:

```
ros2 service call /odrive_axis0/request_axis_state
/odrive_can/srv/AxisState "{axis_requested_state: 4}"
```

# 5 Frequently asked Questions and exception codes (to be

## updated)

## 5.1 Frequently Asked Questions (FAQ)

5.2 Exception codes

| Erro<br>r<br>cate<br>gory       | Error Code | odrivetool display        | Description                                                           |
|---------------------------------|------------|---------------------------|-----------------------------------------------------------------------|
| Syst<br>em<br>Exce<br>ptio<br>n | 0x00000002 | DC_BUS_UNDER_VOLTAGE      | The PSU voltage is too<br>low                                         |
|                                 | 0x00000004 | DC_BUS_OVER_VOLTAGE       | The power supply voltage is too high.                                 |
|                                 | 0x0000008  | DC_BUS_OVER_REGEN_CURRENT | The power supply<br>reverse (charge) current<br>is too high           |
|                                 | 0x00000010 | DC_BUS_OVER_CURRENT       | The forward (discharge)<br>current of the power<br>supply is too high |
| Abn<br>orm<br>al<br>driv<br>e   | 0x00000001 | INVALID_STATE             | Drive status error                                                    |
|                                 | 0x00000040 | MOTOR_FAILED              | Motor abnormal                                                        |
|                                 | 0x00000100 | ENCODER_FAILED            | Encoder exception                                                     |
|                                 | 0x00000200 | CONTROLLER_FAILED         | Controller exception                                                  |
|                                 | 0x00001000 | MIN_ENDSTOP_PRESSED       | Low limit trigger                                                     |
|                                 | 0x00002000 | MAX_ENDSTOP_PRESSED       | High limit triggered                                                  |
|                                 | 0x00004000 | ESTOP_REQUESTED           | Emergency stop                                                        |
|                                 | 0x00020000 | HOMING_WITHOUT_ENDSTOP    | Return to zero but no<br>limit switch                                 |

66

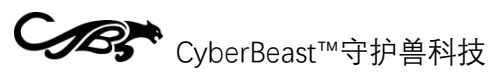

67

rev1.2

|                          | 0x00080000 | UNKNOWN_POSITION                    | No location information                   |
|--------------------------|------------|-------------------------------------|-------------------------------------------|
| Mot<br>or<br>ano<br>maly | 0x00000001 | PHASE_RESISTANCE_OUT_OF_RANGE       | Phase resistance out of normal range      |
|                          | 0x00000002 | PHASE_INDUCTANCE_OUT_OF_RANGE       | Phase inductance out of normal range      |
|                          | 0x00000010 | CONTROL_DEADLINE_MISSED             | The FOC frequency is too high             |
|                          | 0x00000080 | MODULATION_MAGNITUDE                | SVM modulation<br>anomaly                 |
|                          | 0x00000400 | CURRENT_SENSE_SATURATION            | Phase current saturation                  |
|                          | 0x00001000 | CURRENT_LIMIT_VIOLATION             | Excessive motor current                   |
|                          | 0x00020000 | MOTOR_THERMISTOR_OVER_TEMP          | Excessive motor<br>temperature            |
|                          | 0x00040000 | FET_THERMISTOR_OVER_TEMP            | The drive temperature is too high.        |
|                          | 0x00080000 | TIMER_UPDATE_MISSED                 | FOC processing was not timely             |
|                          | 0x00100000 | CURRENT_MEASUREMENT_UNAVAIL<br>ABLE | Phase current sampling<br>lost            |
|                          | 0x00200000 | CONTROLLER_FAILED                   | Control exception                         |
|                          | 0x00400000 | I_BUS_OUT_OF_RANGE                  | The bus current exceeds the limit         |
|                          | 0x00800000 | BRAKE_RESISTOR_DISARMED             | The bleeder resistor<br>drive is abnormal |
|                          | 0x01000000 | SYSTEM_LEVEL                        | System_level exception                    |
|                          | 0x02000000 | BAD_TIMING                          | Phase current sampling is not timely      |
|                          | 0x04000000 | UNKNOWN_PHASE_ESTIMATE              | Motor location<br>unknown                 |
|                          | 0x08000000 | UNKNOWN_PHASE_VEL                   | Motor speed unknown                       |
|                          | 0x10000000 | UNKNOWN_TORQUE                      | Torque unknown                            |

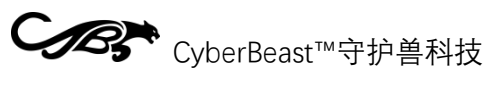

|                                  | 0x20000000  | UNKNOWN_CURRENT_COMMAND         | Torque control<br>unknown                                                                                                    |
|----------------------------------|-------------|---------------------------------|----------------------------------------------------------------------------------------------------|
|                                  | 0x40000000  | UNKNOWN_CURRENT_MEASUREME<br>NT | The current sampling value is unknown                                                                                                  |
|                                  | 0x80000000  | UNKNOWN_VBUS_VOLTAGE            | Voltage sampling value<br>is unknown                                                                                                   |
|                                  | 0x100000000 | UNKNOWN_VOLTAGE_COMMAND         | Voltage control<br>unknown                                                                                                    |
|                                  | 0x200000000 | UNKNOWN_GAINS                   | Current loop gains<br>unknown                                                                                                    |
|                                  | 0x400000000 | CONTROLLER_INITIALIZING         | Controller initialization exception                                                                                                    |
|                                  | 0x800000000 | UNBALANCED_PHASES               | Three phase unbalance                                                                                                    |
| Cont<br>rol<br>ano<br>mali<br>es | 0x00000001  | OVERSPEED                       | Excessive speed                                                                                                    |
|                                  | 0x0000002   | INVALID_INPUT_MODE              | The control input mode<br>is incorrect                                                                                                 |
|                                  | 0x00000004  | UNSTABLE_GAIN                   | PLL gain is unstable                                                                                                    |
|                                  | 0x00000020  | INVALID_ESTIMATE                | Position/speed is<br>unstable                                                                                                    |
|                                  |             | SPINOUT_DETECTED                | Mechanical power and<br>electrical power do not<br>match (encoder is not<br>calibrated correctly, or<br>magnetic steel is<br>unstable) |